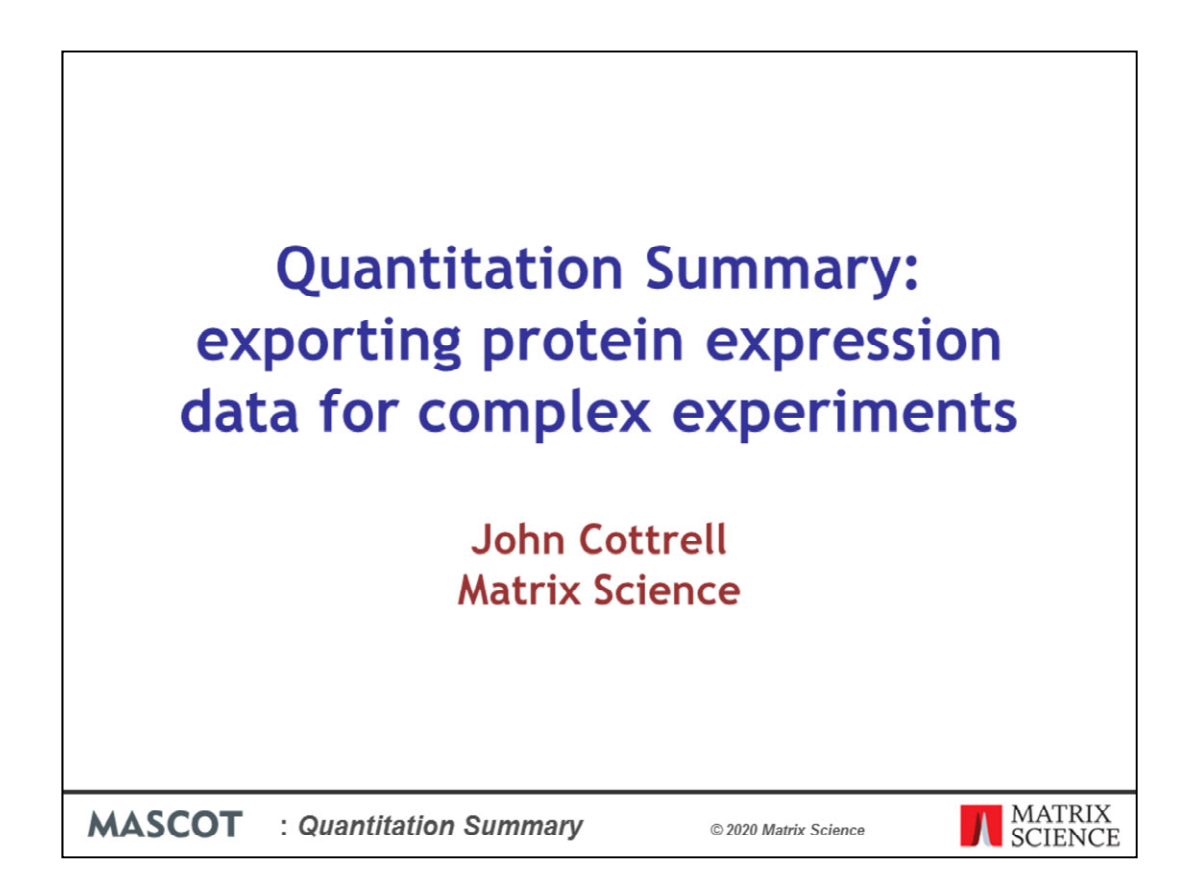

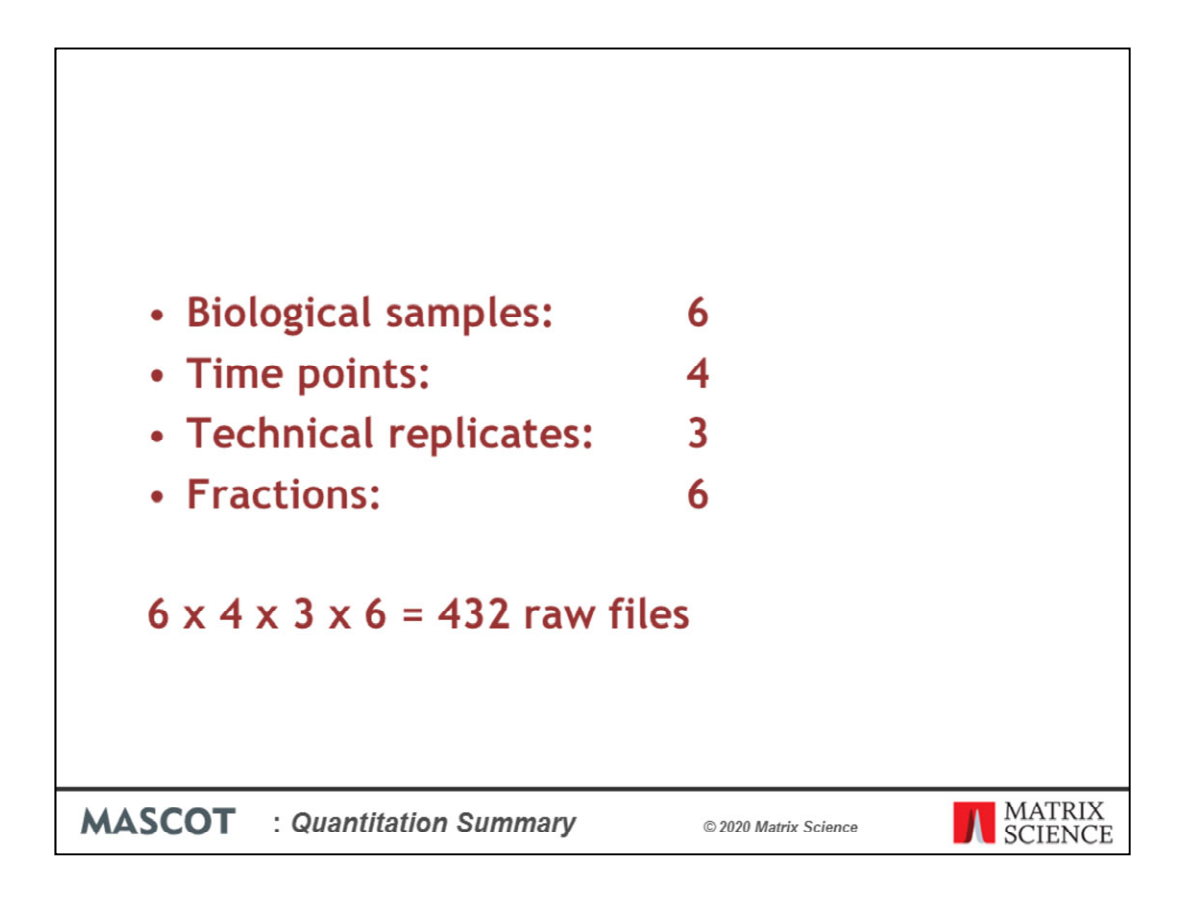

Studies that use mass spectrometry-based quantitation often contain very large numbers of individual analyses: samples from different sources or treatments or time points, possibly fractionated, with replicates and so forth.

Even a simple study can generate a large number of files. For example, imagine a labelfree study of 6 biological samples, 3 control and 3 treated, each of which has been analysed at 4 time points in 3 technical replicates and each replicate has been separated into 6 fractions prior to analysis. This would result in 432 raw files.

|          | Sample 1<br>Time 1<br>Replicate 1 | Sample 1<br>Time 1<br>Replicate 2 | Sample 1<br>Time 1<br>Replicate 3 | Sample 1<br>Time 2<br>Replicate 1 | Sample 1<br>Time 2<br>Replicate 2 | Sample 1<br>Time 2<br>Replicate 3 | Sample 1<br>Time 3<br>Replicate 1 |
|----------|-----------------------------------|-----------------------------------|-----------------------------------|-----------------------------------|-----------------------------------|-----------------------------------|-----------------------------------|
| Protein1 |                                   |                                   |                                   |                                   |                                   |                                   |                                   |
| Protein2 |                                   |                                   |                                   |                                   |                                   |                                   |                                   |
| Protein3 |                                   |                                   | Abunda                            | anco moasi                        | iromonte                          |                                   |                                   |
| Protein4 |                                   |                                   | Abunua                            | ance measu                        | rements                           |                                   |                                   |
| Protein5 |                                   |                                   |                                   |                                   | -                                 |                                   | -                                 |
| Protein6 |                                   |                                   |                                   |                                   |                                   |                                   |                                   |
|          |                                   |                                   |                                   |                                   |                                   |                                   |                                   |

Using statistical methods to extract meaningful information, and report it as charts and tables is a complex task that requires custom scripting in a language such as R or specialised software such as Perseus. These take their input in spreadsheet form, called a Quantitation Summary, where the rows correspond to proteins and the columns contain expression data for the various samples in the form of abundances or ratios of abundances.

Until the release of Mascot Server 2.7, we did not have a convenient way to create a Quantitation Summary from individual Mascot Server or Mascot Distiller result files. Mascot Daemon now includes this functionality. Searches run through Daemon that include label or label-free quantitation, including reporter methods such as iTRAQ and TMT, can be combined and annotated to create just such a Quantitation Summary.

| Edit Help                                                                                                    | Mascot Daemon — 🗆                                                                                                    |
|----------------------------------------------------------------------------------------------------|----------------------------------------------------------------------------------------------------|
| s   Event Log Task Editor   Parameter Editor  <br>Oviner                                                                                                    | Task<br>Adrenaldand samole 49 New Plun                                                                                                    |
| Parameter set<br>C\ProgramData\Matrix Science\Mascot Daemon\parameters\multi_ratio par                                                                                                    | Data import filter  Data Control Data  Data Control Data  Data Data Data |
| Data Ne Ist<br>Drag and drop data files into the area<br>below or click on Add                                                                                                    | Schedule         Start.now         Start.now <td< th=""></td<>                                                                                                    |
| (vpbb)(data) leg(raph) Add, Ademalgiand, Gel, Bite, 43, 101 nav<br>(vpbb)(data) leg(raph) Add, Ademalgiand, Gel, Bite, 43, 102 nav<br>(vpbb)(data) leg(raph) Add, Ademalgiand, Gel, Bite, 43, 103 nav<br>(vpbb)(data) leg(raph) Add, Ademalgiand, Gel, Bite, 43, 104 nav<br>(vpbb)(data) leg(raph) Add, Ademalgiand, Gel, Bite, 43, 105 nav<br>(vpbb)(data) leg(raph) Add, Ademalgiand, Gel, Bite, 43, 105 nav<br>(vpbb)(data) leg(raph) Add, Ademalgiand, Gel, Bite, 43, 105 nav<br>(vpbb)(data) leg(raph) Add, Ademalgiand, Gel, Bite, 43, 107 nav<br>(vpbb)(data) leg(raph) Add, Ademalgiand, Gel, Bite, 43, 107 nav<br>(vpbb)(data) leg(raph) Add, Ademalgiand, Gel, Bite, 43, 107 nav | C Real-time monitor     C Fellow-up     Search priority     0      Actions     Auto-export     External processes                                                                                                    |
| (yabby)data`lagGaph\ddat_Adenalqland_Gel_Bite_43_f11.aw<br>(\shbv\vista\TanGand\\&d-#_Adenalqland_Gel_Bite_40_f12.naw<br>< <                                                                                                    | Follow-up     No follow-up required     Discard results                                                                                                    |
| Delete Add Folder Add Files                                                                                                    | Repeat at intervals of     Y     Y     Pass data to     -None -     V                                                                                                    |
|                                                                                                    |                                                                                                    |
|                                                                                                    |                                                                                                    |

The steps are, first, use Daemon to submit the search and initiate quantitation. The analyses can be spread across any number of Daemon tasks, and can include existing results from earlier versions of Daemon. For reporter ion experiments, you can use Distiller for peak picking, but this is not a requirement. For MS1 quantitation methods, such as SILAC and label-free, the raw files must be peak picked and quantified by Mascot Distiller.

| le Edit Help<br>atus   Event Log   Task Editor   Parameter Editor                                                                                                    |                                                                                                    | Mascot Dae                                                                                                    | non                                                                                                    |                                                                                                    |                                                                    |              |
|----------------------------------------------------------------------------------------------------|----------------------------------------------------------------------------------------------------|----------------------------------------------------------------------------------------------------|----------------------------------------------------------------------------------------------------|----------------------------------------------------------------------------------------------------|--------------------------------------------------------------------|--------------|
| QEP1_Soketh_20014_4_7-5ng_270914 as<br>QEP1_Soketh_20014_5_7-5ng_270914 as<br>QEP1_Soketh_20014_5_7-5ng_270914 as<br>QEP1_Soketh_20014_5_7-5ng_270914 as<br>QEP1_Soketh_20014_8_10ng_270914 as<br>QEP1_Soketh_20014_10_15ng_270914 as<br>QEP1_Soketh_22014_11_5ng_270914 as<br>QEP1_Soketh_22014_11_5ng_270914 as<br>QEP1_Soketh_22014_12_5ng_270914 as<br>QEP1_Soketh_22014_12_5ng_270914 as<br>QEP1_Soketh_22014_2_5ng_270914 as<br>QEP1_Soketh_22014_2_5ng_270914 as<br>QEP1_Soketh_22014_2_5ng_270914 as<br>QEP1_Soketh_22014_3_5ng_270914 as<br>QEP1_Soketh_22014_5_7-5ng_270914 as<br>QEP1_Soketh_22014_5_7-5ng_270914 as<br>QEP1_Soketh_22014_5_7-5ng_270914 as<br>QEP1_Soketh_22014_5_7-5ng_270914 as<br>QEP1_Soketh_22014_5_7-5ng_270914 as<br>QEP1_Soketh_22014_5_7-5ng_270914 as<br>QEP1_Soketh_22014_5_7-5ng_270914 as<br>QEP1_Soketh_22014_5_7-5ng_270914 as<br>QEP1_Soketh_22014_5_7-5ng_270914 as<br>QEP1_Soketh_22014_5_7-5ng_270914 as<br>QEP1_Soketh_22014_5_7-5ng_270914 as<br>QEP1_Soketh_22014_1_7_10ng_270914 as<br>QEP1_Soketh_22014_1_15_0_270914 as<br>QEP1_Soketh_22014_1_15_0_270914 as<br>QEP1_Soketh_22014_1_15_0_270914 as<br>QEP1_Soketh_22014_1_15_0_270914 as<br>QEP1_Soketh_22014_1_15_0_270914 as<br>QEP1_Soketh_22014_1_15_0_270914 as<br>QEP1_Soketh_22014_1_15_0_270914 as<br>QEP1_Soketh_22014_1_15_0_270914 as<br>QEP1_Soketh_22014_1_15_0_270914 as<br>QEP1_Soketh_22014_1_15_0_270914 as<br>QEP1_Soketh_22014_1_15_0_270914 as<br>QEP1_Soketh_22014_1_15_0_270914 as<br>QEP1_Soketh_22014_1_15_0_270914 as<br>QEP1_Soketh_22014_1_1_50_270914 as<br>QEP1_Soketh_22014_1_1_50_270914 as<br>QEP1_Soketh_22014_1_1_50_270914 as<br>QEP1_Soketh_22014_1_1_50_270914 as<br>QEP1_Soketh_22014_1_1_50_270914 as<br>QEP1_Soketh_22014_1_1_50_270914 as<br>QEP1_Soketh_22014_1_1_50_270914 as<br>QEP1_Soketh_22014_1_1_50_270914 as<br>QEP1_Soketh_22014_1_1_50_270914 as<br>QEP1_Soketh_22014_1_1_50_270914 as<br>QEP1_Soketh_22014_1_1_50_270914 as | Completed<br>Completed<br>Comple | 911: Copy of bug 12616           912: Copy of Copy of bug 1           913: Copy of PMF AA           914: bug 12720           915: bug 13222           916: bug 13222           917: bug 13222           918: bug 19222           918: bug 1922           918: bug 1922           918: bug 1922           918: bug 1922           918: bug 1922           92: Weimann LFQ           92: Weimann LFQ falchi           92: weimann LFQ falchi           92: weight bug 1222           92: markauf 2.5 Uno der           93: TITRA08 2.5 1           93: TITRA08 2.5 1           93: TITR 2.6 | bug12516 par<br>bug12516 par<br>pmf par<br>shot par<br>shot | - Nore -<br>- Nore -<br>- Nore -<br>- Nore -<br>- Nore -<br>Masco Datler<br>Masco Datler | now<br>now<br>now<br>now<br>now<br>now<br>now<br>now<br>now<br>now | ancel Qelete |

Second, you select the relevant tasks and create a Sample Map.

|              |         | 1            |                    | Sample map - *                         |               | 1              |                      |          |               |
|--------------|---------|--------------|--------------------|----------------------------------------|---------------|----------------|----------------------|----------|---------------|
| ◄            | Task    | Task name    | Raw file path      | Raw file name                          | Parameter set | Fasta(s)       | Submitted            | Fraction | Intensity LFQ |
| •            | 924     | Weizmann LFQ | \\skippy.matrixsci | QEP1_Spikein_230914_1_3ng_270914.raw   | weizmann.par  | ecoli_proteome | 06/08/2019 17:2      | 1        | 3ng           |
| •            | 924     | Weizmann LFQ | \\skippy.matrixsci | QEP1_SpikeIn_230914_2_3ng_270914 raw   | weizmann.par  | ecoli_proteome | 06/08/2019 18:0      | 2        | 3ng           |
| V            | 924     | Weizmann LFQ | \\skippy.matrixsci | QEP1_SpikeIn_230914_3_3ng_270914.raw   | weizmann.par  | ecoli_proteome | 06/08/2019 18:4      | 3        | 3ng           |
| 1            | 924     | Weizmann LFQ | \\skippy.matrixsci | QEP1_SpikeIn_230914_4_7-5ng_270914.raw | weizmann.par  | ecol_proteome  | 06/08/2019 19:2      | 1        | 7.5ng         |
| 2            | 924     | Weizmann LFQ | \\skippy.matrixsci | QEP1_Spikeln_230914_5_7-5ng_270914.raw | weizmann.par  | ecoli_proteome | 06/08/2019 20:0      | 2        | 7.5ng         |
| 2            | 924     | Weizmann LFQ | \\skippy.matrixsci | QEP1_Spikeln_230914_6_7-5ng_270914.raw | weizmann.par  | ecoli_proteome | 06/08/2019 20:4      | 3        | 7.5ng         |
| 5            | 924     | Weizmann LFQ | \\skippy.matrixsci | QEP1_SpikeIn_230914_7_10ng_270914.raw  | weizmann.par  | ecoli_proteome | 06/08/2019 21:1      | 1        | 10ng          |
| •            | 924     | Weizmann LFQ | \\skippy.matrixsci | QEP1_SpikeIn_230914_8_10ng_270914.raw  | weizmann.par  | ecoli_proteome | 06/08/2019 22:0      | 2        | 10ng          |
| 7            | 924     | Weizmann LFQ | \\skippy.matrixsci | QEP1_SpikeIn_230914_9_10ng_270914.raw  | weizmann par  | ecol_proteome  | 06/08/2019 22:4      | 3        | 10ng          |
|              | 924     | Weizmann LFQ | \\skippy.matrixsci | QEP1_Spikeln_230914_10_15ng_270914.raw | weizmann.par  | ecoli_proteome | 06/08/2019 23:2      | 1        | 15ng          |
| 1            | 924     | Weizmann LFQ | \\skippy.matrixsci | QEP1_Spikein_230914_11_15ng_270914.raw | weizmann.par  | ecol_proteome  | 07/08/2019 00:0      | 2        | 15ng          |
|              | 924     | Weizmann LFQ | \\skippy.matrixsci | QEP1_SpikeIn_230914_12_15ng_270914.raw | weizmann.par  | ecoli_proteome | 07/08/2019 00:4      | 3        | 15ng          |
| ontaminant l | DB None |              | Average [MD]       | Set                                    | ings Save     | sample map     | Save quantitation su | mmary    | Close         |

The Sample Map is used to annotate the list of result files with recognisable sample identifiers. In this case we just need to complete the two right-hand columns. Third, choose 'Save quantitation summary'

| AII<br>Cal      | iLE N<br>• File •<br>ibri | Menus H<br>Edit * View<br>1   0 * 10<br>- 11 - 8 | IOME INSE<br>Insert - For<br>III € Q Q<br>III € Q Q<br>III € Q<br>IIII - III | RT PA(<br>mat • Too<br>•   ♥ fQ<br>■ = = | GE LAYOUT<br>Ns * Data *<br>I み № 10<br>= | FORMULAS DATA REVI<br>Window - Help -<br>5 - ♥                 | ew vie<br>E - <i>fx</i> - 1<br>, % #8 | ₩ ADD                              | -INS TE<br>'               | AM<br>I <u></u>                      | 🗇 + 🚸 -                   | - Q, -                              |                           | k                                   | hn Cottrell             | •           |
|-----------------|---------------------------|--------------------------------------------------|------------------------------------------------------------------------------|------------------------------------------|-------------------------------------------|----------------------------------------------------------------|---------------------------------------|------------------------------------|----------------------------|--------------------------------------|---------------------------|-------------------------------------|---------------------------|-------------------------------------|-------------------------|-------------|
|                 |                           |                                                  |                                                                              |                                          |                                           | Toolbars                                                       |                                       |                                    |                            |                                      |                           |                                     |                           |                                     |                         |             |
| C               | 2                         | •                                                | $\times \checkmark f$                                                        | 3::P0                                    | 6733                                      |                                                                |                                       |                                    |                            |                                      |                           |                                     |                           |                                     |                         |             |
| 2               | A                         | В                                                | c                                                                            | D                                        | E                                         | F                                                              | G                                     | н                                  | 1                          | J                                    | к                         | L                                   | м                         | N                                   | 0                       |             |
| 1               | Family                    | Member                                           | Protein IDs                                                                  | Peptide<br>counts<br>(all)               | Peptide<br>counts<br>(unique)             | Fasta headers                                                  | Peptide<br>XICs<br>[3ng]              | Unique<br>peptide<br>XICs<br>[3ng] | Peptide<br>XICs<br>[7.5ng] | Unique<br>peptide<br>XICs<br>[7.5ng] | Peptide<br>XICs<br>[10ng] | Unique<br>peptide<br>XICs<br>[10ng] | Peptide<br>XICs<br>[15ng] | Unique<br>peptide<br>XICs<br>[15ng] | Mol.<br>weight<br>[kDa] | Sec<br>e le |
| 2               |                           | 1 1                                              | 1 3::P06733                                                                  | 37                                       | 7 33                                      | Alpha-enolase OS=Homo sapie                                    | 139                                   | 119                                | 147                        | 129                                  | 141                       | 123                                 | 136                       | 117                                 | 47481                   |             |
| 3               |                           | 1 2                                              | 2 3::P13929                                                                  | 1                                        | 7 3                                       | Beta-enolase OS=Homo sapien                                    | 21                                    | 1                                  | 20                         | 2                                    | 19                        | 1                                   | 22                        | 3                                   | 47299                   |             |
| 4               |                           | 2 1                                              | 1 3::P07900                                                                  | 6                                        | 1 43                                      | Heat shock protein HSP 90-alph                                 | 193                                   | 138                                | 185                        | 132                                  | 184                       | 132                                 | 182                       | 127                                 | 85006                   |             |
| 5               |                           | 2 4                                              | 2 3::P08238                                                                  | 54                                       | 4 34                                      | Heat shock protein HSP 90-beta                                 | 182                                   | 118                                | 1/5                        | 113                                  | 1/3                       | 112                                 | 1/2                       | 108                                 | 83554                   |             |
| 0               |                           | 2 3                                              | 3 3::P14625                                                                  | 33                                       | 5 33                                      | Endoplasmin OS=Homo sapien                                     | 85                                    | /0                                 | 84                         | /3                                   | 80                        | /1                                  | 83                        | /4                                  | 92090                   |             |
| -               |                           | 2 4                                              | 3::012931                                                                    | 1.                                       | 2 11                                      | Heat shock protein 75 kDa, miti                                | 19                                    | 10                                 | 19                         | 107                                  | 23                        | 19                                  | 163                       | 13                                  | 80345                   |             |
| 0               |                           | 3 1                                              | 2::P03787                                                                    | 34                                       | 2 44<br>5 42                              | Vimentin OS=Homo sapiens O                                     | 103                                   | 13/                                | 139                        | 13/                                  | 137                       | 134                                 | 102                       | 13/                                 | 53676                   |             |
| 20              |                           | 3 3                                              | 2::03KNV1                                                                    |                                          | 5 2                                       | TREMBL-O3KNV1-O96GE1 Tax 1                                     | 433                                   | 121                                | 87                         | 443                                  | 93                        | 114                                 | 132                       | 140                                 | 51411                   |             |
| 11              |                           | 2 1                                              | 2                                                                            | 21                                       | 5 1                                       | SWISS DROT DORTO Tay Id-96                                     | 97                                    |                                    | 07                         |                                      |                           |                                     |                           |                                     | 51442                   |             |
| 12              |                           | 3 1                                              | 3**K7EPT8                                                                    |                                          | 7 4                                       | Glial fibrillary acidic protein (Fr                            | 18                                    | 3                                  | 19                         |                                      | 20                        |                                     | 19                        | 7                                   | 8373                    |             |
| 13              |                           | 3 6                                              | 5 2::06NXH9                                                                  |                                          | 5 1                                       | TREMBI OGNXH9 Tax Id=10090                                     | 15                                    |                                    | 13                         | 1                                    | 17                        |                                     | 16                        | 1                                   | 59502                   |             |
| 14              |                           | 3                                                | 7 3::K7EPI4                                                                  |                                          | 3 1                                       | Glial fibrillary acidic protein (Fr                            | 10                                    |                                    | 10                         | 2                                    | 9                         |                                     | 9                         | 0                                   | 14086                   |             |
| 15              |                           | 3 5                                              | 2::05XKE5                                                                    |                                          | 5 2                                       | SWISS-PROT-O5XKE5 Tax Id=96                                    | 13                                    |                                    | 10                         |                                      | 13                        |                                     | 11                        | 1                                   | 58059                   |             |
| 16              |                           | 3 9                                              | 2::Q01546                                                                    |                                          | 5 1                                       | SWISS-PROT:Q01546 Tax Id=96                                    | 12                                    | 0                                  | 10                         | 1                                    | 10                        | 0                                   | 10                        | 0                                   | 66400                   |             |
| 17              |                           | 4 1                                              | 3::P21333                                                                    | 78                                       | 8 72                                      | Filamin-A OS=Homo sapiens O                                    | 189                                   | 177                                | 187                        | 174                                  | 190                       | 180                                 | 192                       | 183                                 | 283301                  |             |
| 18              |                           | 4 2                                              | 3::075369-8                                                                  | 83                                       | 3 77                                      | Isoform 8 of Filamin-B OS=Hom                                  | 158                                   | 146                                | 158                        | 145                                  | 167                       | 157                                 | 157                       | 148                                 | 283626                  |             |
| 19              |                           | 5 1                                              | 3::P13639                                                                    | 61                                       | 1 60                                      | Elongation factor 2 OS=Homo s                                  | 163                                   | 163                                | 170                        | 169                                  | 169                       | 168                                 | 167                       | 166                                 | 96246                   | 1           |
|                 | 4 1                       | LEO.n                                            | erne vabby.                                                                  | 924                                      | <b>(</b>                                  |                                                                |                                       |                                    | 1 4                        |                                      |                           |                                     |                           |                                     |                         |             |
|                 |                           | ci q i                                           | leige jubbj i                                                                | 1.4                                      | U                                         |                                                                |                                       |                                    | 1                          |                                      |                           |                                     |                           |                                     |                         | 1000        |
| 18<br>19<br>RE/ | < →<br>NDY                | 4 2<br>5 1<br>LFQ-n                              | 2 3::075369-8<br>L 3::P13639<br>nerge-yabby-!                                | 924                                      | 3 77<br>1 60<br>⊕                         | Isotorm 8 of Filamin-8 OS=Hom<br>Elongation factor 2 OS=Homo s | 158                                   | 146                                | 158                        | 145                                  | 167                       | 157                                 | 157<br>167                | 148                                 | 283<br>96               | 626<br>246  |

And Daemon creates and saves the Quantitation Summary, a tab delimited text file which is the input file for statistical analysis. The best way to explain how this works in detail is with a couple of examples

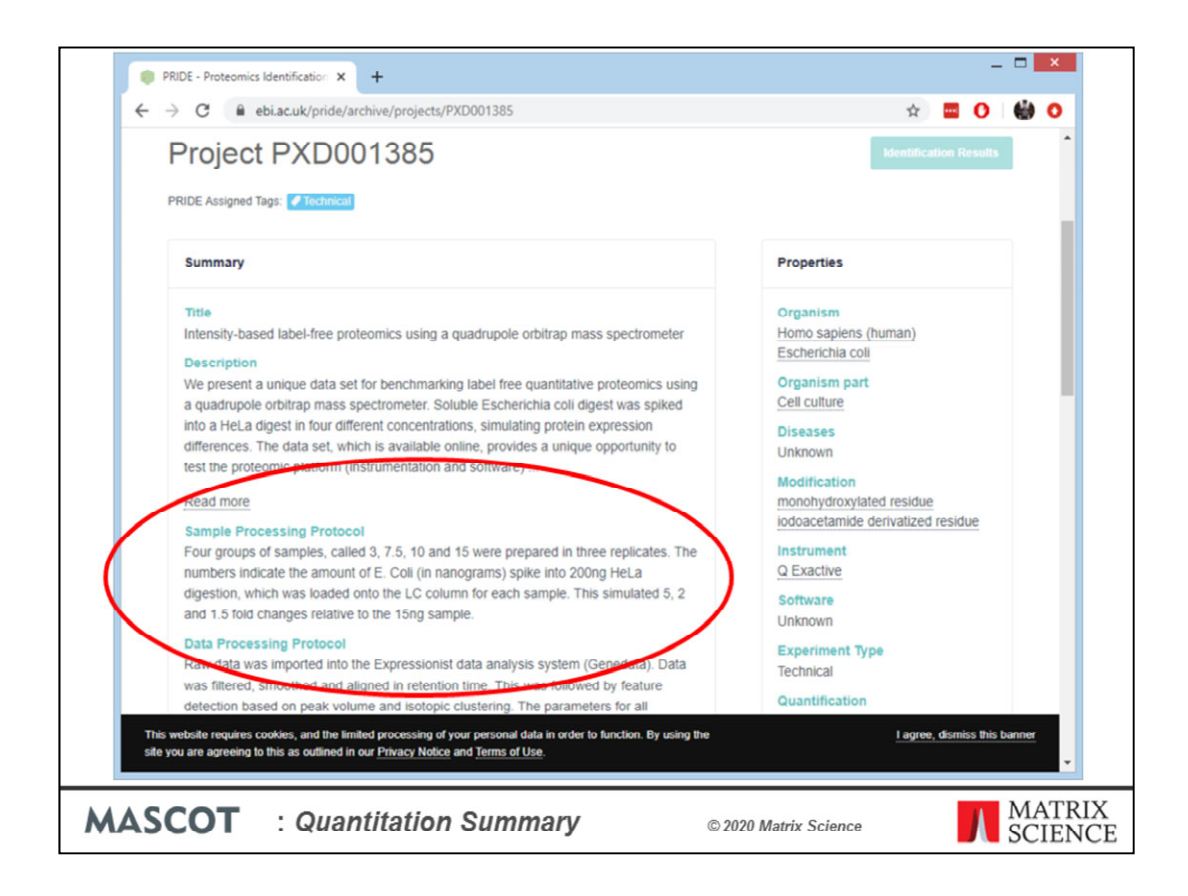

The first example is a label-free experiment. A set of 12 raw files was downloaded from PRIDE project PXD001385. According to the project description: "Four groups of samples, called 3, 7.5, 10 and 15 were prepared in three replicates. The numbers indicate the amount of E. Coli (in nanograms) spiked into 200ng HeLa digestion, which was loaded onto the LC column for each sample. This simulated 5, 2 and 1.5 fold changes relative to the 15ng sample."

| )<br>Eile Edit Help<br>Stabite Event Loo Tank Editor Parameter Editor                                                                                                    | Mascot Daer                                                                                                    | non                                                                                                    |                                                                                                    |                  |
|----------------------------------------------------------------------------------------------------|----------------------------------------------------------------------------------------------------|----------------------------------------------------------------------------------------------------|----------------------------------------------------------------------------------------------------|------------------|
| QEP1_Spikeh_230914_3_3mg_270914 raw           QEP1_Spikeh_230914_4_7.5ng_270914 raw           QEP1_Spikeh_230914_5_7.5ng_270914 raw           QEP1_Spikeh_230914_5_7.5ng_270914 raw           QEP1_Spikeh_230914_5_7.5ng_270914 raw           QEP1_Spikeh_230914_5_10ng_270914 raw           QEP1_Spikeh_230914_5_10ng_270914 raw           QEP1_Spikeh_230914_0_15ng_270914 raw           QEP1_Spikeh_230914_0_15ng_270914 raw           QEP1_Spikeh_230914_0_15ng_270914 raw           QEP1_Spikeh_230914_1_15ng_270914 raw           QEP1_Spikeh_230914_1_15ng_270914 raw           QEP1_Spikeh_230914_1_5ng_270914 raw           QEP1_Spikeh_230914_3_5ng_270914 raw           QEP1_Spikeh_230914_7_5ng_270914 raw           QEP1_Spikeh_230914_7_5ng_270914 raw           QEP1_Spikeh_230914_7_70ng_270914 raw           QEP1_Spikeh_230914_7_70ng_270914 raw           QEP1_Spikeh_230914_7_70ng_270914 raw           QEP1_Spikeh_230914_7_70ng_270914 raw           QEP1_Spikeh_230914_7_70ng_270914 raw           QEP1_Spikeh_230914_7_70ng_270914 raw           QEP1_Spikeh_230914_7_70ng_270914 raw           QEP1_Spikeh_230914_1_7_10ng_270914 raw           QEP1_Spikeh_230914_1_7_10ng_270914 raw           QEP1_Spikeh_230914_1_7_10ng_270914 raw           QEP1_Spikeh_230914_1_15ng_270914 raw           QEP1_Spikeh_230914_1_15ng_270914 raw     < | Status         Task           © completed         911: Copy of bug 12516           © completed         912: Copy of Copy of bug 1.           © completed         913: Copy of PMF AA           © completed         914: bug 12730           © completed         916: bug 13222           © completed         916: bug 13222           © completed         916: bug 13222           © completed         919: maxquart 20070528           © completed         921: maxquart 20070511           © completed         924: maxquart 20070511           © completed         924: Weizmann LFQ facht           © completed         927: single du E/G facht           © completed         928: Weizmann LFQ facht           © completed         929: maxquart 2.4 1 decoy           920: completed         929: angle du E/G facht           © completed         929: may and t 2.5 1 mo de           © completed         929: angle du E/G facht           © completed         929: angle du E/G facht           © completed         929: may and t 2.5 1 mo de           © completed         920: Mit 2.5 1           © completed         920: Mit 2.5 1           © completed         920: Mit 2.5 1 | Parameter set         Data import fith<br>bug12516 par<br>pmf par<br>short par         — None —<br>- None —<br>- None —<br>short par           short par<br>short par<br>short par<br>maxquart par<br>maxquart par<br>maxq | er Schedule type New files only<br>now<br>now<br>now<br>now<br>now<br>now<br>r now<br>r now | Sub-directorie A |

The files were processed in a single Mascot Daemon task, using Mascot Distiller for peak picking and quantitation. The data were searched against human and E. coli proteomes plus a contaminants database using typical search settings for Q Exactive data. The quantitation method was 'Average [MD]', which is label-free MS1 quantitation for individual files.

Once processing was complete, the task was selected in the list view on the Mascot Daemon status tab. Right clicking the selection invoked a context menu, from which Quantitation Summary; New sample map ... was chosen.

| ₩<br>₩       | Idak |              | the second second second second second second second second second second second second second second second se | Daw file name                          | Damater and       | Eastala        | Cubmitted           | Emotion  | Internity I DO                                                                                                    |
|--------------|------|--------------|----------------------------------------------------------------------------------------------------|----------------------------------------|-------------------|----------------|---------------------|----------|----------------------------------------------------------------------------------------------------|
|              | 0.24 | 10011100     | rsaw me part                                                                                                    |                                        | r ar aniex er sex | raaa(s)        |                     | macalon  | and the state of the state of t |
|              | 924  | Weizmann LFQ | \skippy.matrixisci                                                                                              | QEP1_Spkein_230914_1_3ng_270914_raw    | weizmann.par      | ecol_proteome  | 06/08/2019 17:2     |          |                                                                                                    |
| P            | 924  | Weizmann LFQ | Vakippy matrixisci                                                                                              | UEP1_Spkein_230914_2_3ng_270914_raw    | weizmann.par      | ecoil_proteome | 06/08/2019 18:0     |          |                                                                                                    |
| <u>v</u>     | 924  | Weizmann LFQ | \\skippy.matrixsci                                                                                              | QEP1_Spikeln_230914_3_3ng_270914.raw   | weizmann.par      | ecoli_proteome | 06/08/2019 18:4     | <u> </u> |                                                                                                    |
| M            | 924  | Weizmann LFQ | \\skippy.matrixsci                                                                                              | QEP1_SpikeIn_230914_4_7-5ng_270914.raw | weizmann.par      | ecol_proteome  | 06/08/2019 19:2     |          |                                                                                                    |
| ×            | 924  | Weizmann LFQ | \\skippy.matrixsci                                                                                              | QEP1_Spikeln_230914_5_7-5ng_270914.raw | weizmann.par      | ecoli_proteome | 06/08/2019 20:0     |          |                                                                                                    |
| V            | 924  | Weizmann LFQ | \\skippy.matrixsci                                                                                              | QEP1_SpikeIn_230914_6_7-5ng_270914.raw | weizmann.par      | ecoli_proteome | 06/08/2019 20:4     | -        |                                                                                                    |
| M            | 924  | Weizmann LFQ | \\skippy.matrixsci                                                                                              | QEP1_SpikeIn_230914_7_10ng_270914.raw  | weizmann.par      | ecol_proteome  | 06/08/2019 21:1     |          |                                                                                                    |
| ×            | 924  | Weizmann LFQ | \\skippy.matrixsci                                                                                              | QEP1_SpikeIn_230914_8_10ng_270914.raw  | weizmann.par      | ecoli_proteome | 06/08/2019 22:0     |          |                                                                                                    |
| V            | 924  | Weizmann LFQ | \\skippy.matrixsci                                                                                              | QEP1_SpikeIn_230914_9_10ng_270914.raw  | weizmann.par      | ecoli_proteome | 06/08/2019 22:4     |          |                                                                                                    |
| 2            | 924  | Weizmann LFQ | \\skippy.matrixsci                                                                                              | QEP1_Spikeln_230914_10_15ng_270914.raw | weizmann.par      | ecoli_proteome | 06/08/2019 23:2     |          |                                                                                                    |
| V            | 924  | Weizmann LFQ | \\skippy.matrksci                                                                                               | QEP1_SpikeIn_230914_11_15ng_270914.raw | weizmann.par      | ecol_proteome  | 07/08/2019 00:0     | L        | -                                                                                                    |
|              |      |              |                                                                                                    |                                        |                   |                |                     |          |                                                                                                    |
| ntaminant DB | None |              | Average [M]                                                                                                    | D] <u> </u>                            | ettings Sav       | e sample map   | Save quantitation s | summary  | Close                                                                                                    |
|              |      |              |                                                                                                    |                                        |                   |                |                     |          |                                                                                                    |

We've tried to minimise the amount of typing required to create a Sample Map. As in Excel, columns can be sorted so that a repeating value can be pasted to a range of cells. In this case, sorting on raw file name (by clicking the column header) is all that is required. For more complex data sets, sorting on file path or task name or time of submission may help organise the files in a useful way. This is particularly important when samples have been separated into large numbers of fractions. You don't want to have to type in every fraction number. Just sort appropriately, select the cell range in the fraction column, right click and choose Fill with integer series.

| V          | Task       | Task name    | Raw file path      | Raw file name                          | Parameter set | Fasta(s)       | Submitted         | Fraction | Intensity LFC |
|------------|------------|--------------|--------------------|----------------------------------------|---------------|----------------|-------------------|----------|---------------|
| V          | 924        | Weizmann LEO | \\skippy matriceci | OEP1 Sokeln 230914 1 3ng 270914 raw    | weizmann par  | ecoli proteome | 06/08/2019 17:2   | 1        | 300*          |
| <b>v</b>   | 924        | Weizmann LFQ | \\skippy matrixsci | QEP1 Sokeln 230914 2 3ng 270914.raw    | weizmann.par  | ecol proteome  | 06/08/2019 18:0   | 2        | 3ng*          |
| 7          | 924        | Weizmann LFQ | \\skippy matrixsci | QEP1 Sokeln 230914 3 3ng 270914.raw    | weizmann par  | ecoli proteome | 06/08/2019 18:4   | 3        | 3ng*          |
| 2          | 924        | Weizmann LFQ | \\skinov matriceci | OEP1 Sokelo 230914 4 7-5og 270914 raw  | weizmann nar  | ecoli proteome | 06/08/2019 19:2   | 1        | 7.500         |
| V          | 924        | Weizmann LFQ | \\skippy matrixsci | QEP1 Sokeln 230914 5 7-5ng 270914 raw  | weizmann par  | ecol proteome  | 06/08/2019 20:0   | 2        | 7.500         |
| 2          | 924        | Weizmann LFQ | \\skinny matriceci | OEP1 Sokeln 230914 6 7-5ng 270914 raw  | weizmann par  | ecoli proteome | 06/08/2019 20:4   | 3        | 7.500         |
| 7          | 924        | Weizmann LFQ | \\skippy matrixsci | QEP1 Sokeln 230914 7 10ng 270914.raw   | weizmann.par  | ecoli proteome | 06/08/2019 21:1   | 1        | 10ng          |
| 2          | 924        | Weizmann LFQ | \\skippy matrixsci | QEP1 Sokeln 230914 8 10ng 270914 raw   | weizmann.par  | ecoli proteome | 06/08/2019 22:0   | 2        | 10ng          |
| <b>v</b>   | 924        | Weizmann LFQ | \\skippy.matrixsci | QEP1 Sokein 230914 9 10ng 270914.raw   | weizmann par  | ecoli proteome | 06/08/2019 22:4   | 3        | 10ng          |
| 2          | 924        | Weizmann LFQ | \\skippy matrixsci | QEP1 Sokeln 230914 10 15ng 270914 raw  | weizmann par  | ecoli proteome | 06/08/2019 23:2   | 1        | 15ng          |
| <b>V</b>   | 924        | Weizmann LFQ | \\skippy.matrixsci | QEP1 Spikeln 230914 11 15ng 270914.raw | weizmann.par  | ecoli proteome | 07/08/2019 00:0   | 2        | 15ng          |
| V          | 924        | Weizmann LEO | Vskinny matrixeci  | OEP1 Sokeln 230914 12 15og 270914 raw  | weizmann nar  | ecoli proteome | 07/08/2019 00-4   | 3        | 1500          |
|            |            |              |                    |                                        |               |                |                   |          |               |
| intaminant | DB ecol_pr | oteome       | Average [M         | D]                                     | ettings Sav   | e sample map   | Save quantitation | summary  | Close         |

If a sample is not fractionated, the fraction cells can be left empty, unless you wish to merge replicates by treating them as fractions. In this example, there are two useful ways to fill in the two columns on the right that are used to identify the samples. Like this, to merge replicates as if they were fractions. An asterisk indicates the reference or control sample, and the Quantitation Summary will include ratios relative to this sample.

|           | Task    | Task name    | Raw file path                  | Baw file name                          | Parameter set | Fasta(s)       | Submitted           | Fraction | Intensity LFC |
|-----------|---------|--------------|--------------------------------|----------------------------------------|---------------|----------------|---------------------|----------|---------------|
| 1.        | 924     | Weizmann LEO | Vakionu matrixeci              | OEP1 Sokolo 220914 1 2no 220914 mm     |               | acoli omtaoma  | 06/08/2019 17:2     | THEAD    | 200 mol       |
| 14<br>17  | 924     | Weizmann LFO | Vakippy matrixed               | OEP1 Sokein 230914 2 3ng 270914 raw    | weizmann par  | ecol proteome  | 06/08/2019 18:0     | -        | 300 002       |
| 17        | 924     | Weizmann LFO | \\skippy matrixeci             | OEP1 Sokala 220914 2 3ng 270914 raw    | weizmann par  | acol orteome   | 06/08/2019 18:4     |          | 300 mo3       |
| 2         | 924     | Weizmann LFO | Vakippy matriceci              | OEP1_spikeln_230914_4_7.5pg_270914.raw | weizmann par  | acol proteome  | 06/08/2019 19:2     | -        | 7.5co.reo1    |
| 14        | 024     | Weizmann LFO | Vakippy matriced               | OED1 Sakala 220014 5 7.5cg 270014 raw  | weizmann par  | ecol_proteome  | 06/08/2019 13:2     | -        | 7.519_1001    |
| 1         | 924     | Weizmann LFQ | Vakippy matrixeci              | OEP1 Sokelo 220914 6 7.5co 270914 raw  | weizmann.par  | ecol_proteome  | 06/08/2019 20:4     | -        | 7.5ng_rep2    |
| 2         | 924     | Weizmann LFQ | Vskipov matrixsci              | OEP1 Sokein 230914 7 10ng 270914 raw   | weizmann par  | ecoli proteome | 06/08/2019 21:1     |          | 10ng_rep3     |
| 2         | 924     | Weizmann LFQ | Vakinny matrixeci              | OEP1 Sokeln 230914 8 10ng 270914 raw   | weizmann oar  | ecol omteome   | 06/08/2019 22:0     | -        | 1000_0002     |
| V         | 924     | Weizmann LFQ | \\skippy matrixsci             | QEP1 Sokein 230914 9 10ng 270914 raw   | weizmann par  | ecol proteome  | 06/08/2019 22:4     |          | 10ng rep3     |
| 2         | 924     | Weizmann LFQ | Vskipov matriceci              | OEP1 Sokeln 230914 10 15ng 270914 raw  | weizmann par  | ecol proteome  | 06/08/2019 23-2     | <u> </u> | 15ng mo1      |
| 2         | 924     | Weizmann LFQ | \\skippy matriceci             | OEP1 Sokelo 230914 11 15og 270914 raw  | weizmann par  | ecol proteome  | 07/08/2019 00-0     | -        | 15ng rep2     |
| 17        | 924     | Weizmann LFO | Vekingy matriced               | OEP1 Sakela 230914 12 15ng 270914 raw  | weizmann oar  | acol proteome  | 07/08/2019 00:4     | <u> </u> | 1500 0003     |
| ntaminant | DB None | _            | <ul> <li>Average [M</li> </ul> | 0]                                     | ettings Sav   | e sample map   | Save quantitation t | summary  | Close         |
|           |         |              |                                |                                        |               |                |                     |          |               |

Or, like this, to create separate columns in the Quantitation Summary for each replicate; useful if you want statistics for variation across replicates. Sample identifiers can be anything you like as long as the combination of identifier and fraction number for each file is unique.

The Sample Map can be saved to a disk file, even if not complete, and reloaded as required. When Save quantitation summary ... is chosen, some validation is performed.

| F   |        | o - c≯ - \$<br>Menus H | ∎ • =<br>HOME INSE                                     | RT PAG                         | SE LAYOUT                          | LFQ-merg<br>FORMULAS DATA REVI                                                               | e-yabby-92<br>EW VIE     | 4.txt - Excel<br>W ADD             | -INS TE                    | AM                                   |                           |                                     |                           | ?<br>Jo                             | 📧 🗕 🕻                   | -p          |
|-----|--------|------------------------|--------------------------------------------------------|--------------------------------|------------------------------------|----------------------------------------------------------------------------------------------|--------------------------|------------------------------------|----------------------------|--------------------------------------|---------------------------|-------------------------------------|---------------------------|-------------------------------------|-------------------------|-------------|
|     | File - | Edit • View            | * Insert* For<br>□   ● @ @ @<br>□ I 및 -   i<br>× _ / f | mat • Too<br>•   ♥ fQ<br>≡ ≡ = | ls * Data *<br>  み ₪ ii<br>= - ≫ - | Window + Help +<br>5 • ♥ ♥ ♥   ↑ • ♥ -   ♣ 2<br>1 🗒 - 🔐   <u>General -</u> ♀ - %<br>Toolbars | E - fx -<br>, *:8 #3     | 1 21 31 <b>T</b><br>1 A A 4        | ′  <b>≊••  </b><br>≣+≣ ⊞   | - <u>⊳</u> - <u>⊿</u>                | 🗁 - 🌵 -<br>  -   🕎 -      | • q.•                               |                           |                                     |                         |             |
|     | A      | 8                      | c                                                      | D                              | E                                  | F                                                                                            | G                        | н                                  | 1                          |                                      | к                         | L                                   | м                         | N                                   | 0                       |             |
| 1   | Family | Member                 | Protein IDs                                            | Peptide<br>counts<br>(all)     | Peptide<br>counts<br>(unique)      | Fasta headers                                                                                | Peptide<br>XICs<br>(3ng) | Unique<br>peptide<br>XICs<br>[3ng] | Peptide<br>XICs<br>[7.5ng] | Unique<br>peptide<br>XICs<br>[7.5ng] | Peptide<br>XICs<br>[10ng] | Unique<br>peptide<br>XICs<br>[10ng] | Peptide<br>XICs<br>[15ng] | Unique<br>peptide<br>XICs<br>[15ng] | Mol.<br>weight<br>[kDa] | Sec<br>e le |
| 2   |        | 1 1                    | 1 3::P06733                                            | 37                             | 33                                 | Alpha-enolase OS=Homo sapie                                                                  | 139                      | 119                                | 147                        | 129                                  | 141                       | 123                                 | 136                       | 117                                 | 47481                   |             |
| 3   |        | 1 7                    | 2 3::P13929                                            | 7                              | 3                                  | Beta-enolase OS=Homo sapien                                                                  | 21                       | 1                                  | 20                         | 2                                    | 19                        | 1                                   | 22                        | 3                                   | 47299                   |             |
| 4   |        | 2 1                    | 1 3::P07900                                            | 61                             | 43                                 | Heat shock protein HSP 90-alph                                                               | 193                      | 138                                | 185                        | 132                                  | 184                       | 132                                 | 182                       | 127                                 | 85006                   |             |
| 5   |        | 2 2                    | 2 3::P08238                                            | 54                             | 34                                 | Heat shock protein HSP 90-beta                                                               | 182                      | 118                                | 175                        | 113                                  | 173                       | 112                                 | 172                       | 108                                 | 83554                   |             |
| 6   |        | 2 1                    | 3 3::P14625                                            | 35                             | 33                                 | Endoplasmin OS=Homo sapien                                                                   | 85                       | 76                                 | 84                         | 75                                   | 80                        | 71                                  | 83                        | 74                                  | 92696                   |             |
| 7   |        | 2 4                    | 4 3::Q12931                                            | 12                             | 11                                 | Heat shock protein 75 kDa, mite                                                              | 19                       | 16                                 | 19                         | 16                                   | 23                        | 19                                  | 18                        | 13                                  | 80345                   |             |
| 8   |        | 3 1                    | 1 2::P05787                                            | 52                             | 44                                 | SWISS-PROT:P05787 Tax_Id=960                                                                 | 163                      | 137                                | 159                        | 137                                  | 157                       | 132                                 | 162                       | 137                                 | 53671                   |             |
| 9   |        | 3                      | 2 3::P08670                                            | 40                             | 42                                 | Vimentin OS=Homo sapiens O                                                                   | 133                      | 121                                | 124                        | 113                                  | 125                       | 114                                 | 132                       | 120                                 | 53676                   |             |
| 10  |        | 3 3                    | 3 2::Q3KNV1                                            | 30                             | 2                                  | TREMBL:Q3KNV1;Q96GEI Tax_I                                                                   | 94                       | 3                                  | 8/                         | 3                                    | 93                        | -                                   | 80                        | 3                                   | 51411                   |             |
| 11  |        | 3 4                    | 4 2::P08729                                            | 35                             |                                    | SWISS-PROT:P08729 Tax_Id=960                                                                 | 92                       | 3                                  | 82                         | 0                                    | 94                        | 3                                   | 83                        | 0                                   | 51443                   |             |
| 12  |        | 3 3                    | 3::K/EP18                                              |                                | 4                                  | Giai fibrillary acidic protein (Fr                                                           | 18                       |                                    | 19                         | 8                                    | 20                        |                                     | 19                        |                                     | 83/3                    |             |
|     |        | 2 1                    | 2                                                      | 2                              |                                    | Clief fibrillane asidis protein /5                                                           | 10                       |                                    | 10                         |                                      | 1/                        |                                     | 10                        | 1                                   | 14006                   | $\vdash$    |
| 14  |        | 3 .                    | 3::K/EPI4                                              | 3                              |                                    | Gilal fibrillary acidic protein (Fr                                                          | 10                       |                                    | 10                         | -                                    | 12                        |                                     | 11                        |                                     | 14086                   |             |
| 16  |        | 2 0                    | 2::001546                                              | 0                              | 1                                  | SWISS-PROT:QDXRESTax_Id=96                                                                   | 13                       |                                    | 10                         |                                      | 10                        |                                     | 10                        | 1                                   | 66400                   |             |
| 17  |        | 4 1                    | 2-021333                                               | 79                             | 72                                 | Filamin A OS-Homo sanians O                                                                  | 189                      | 177                                | 187                        | 174                                  | 190                       | 180                                 | 197                       | 182                                 | 283301                  |             |
| 18  |        | 4 3                    | 3::075369-8                                            | 83                             | 77                                 | Isoform 8 of Filamin-B OS=Hom                                                                | 158                      | 146                                | 158                        | 145                                  | 167                       | 157                                 | 157                       | 148                                 | 283626                  |             |
| 19  |        | 5 1                    | 1 3::P13639                                            | 61                             | 60                                 | Elongation factor 2 OS=Homo s                                                                | 163                      | 163                                | 170                        | 169                                  | 169                       | 168                                 | 167                       | 166                                 | 96246                   |             |
|     |        | 150                    |                                                        |                                | 0                                  |                                                                                              |                          | -                                  | 1 51                       |                                      |                           | 1                                   | -                         |                                     |                         |             |
| _   | <      | LPQ-n                  | nerge-yabby-                                           | 924                            | •                                  |                                                                                              |                          |                                    | 1 4                        |                                      |                           |                                     |                           |                                     |                         |             |
| REA | DY     |                        |                                                        |                                |                                    |                                                                                              |                          |                                    |                            |                                      | j.                        | ₩ 0                                 |                           |                                     | +                       | 100%        |

If all is present and correct, a progress dialog is displayed, because calculations can take some time for large numbers of files. The stages are

- Create a merged report of all search results
- Export the master list of proteins
- For each file, export the expression data for all peptides
- Assign the peptide data to proteins according to the master list
- Calculate protein abundances and ratios as required, including outlier detection
- Write everything to a disk file in TSV format

This is the Quantitation Summary for the label-free data when we choose to merge replicates. Most columns are self-explanatory

| F              | ILE M    | enus H              | OME IN         | VSERT         | PAGE LAYOU | T FORM              | IULAS          | DATA          | REVIEW   | VIEW A              | DD-INS | TEAM          |           |           |           |           | John Cottr | ell -   0 |
|----------------|----------|---------------------|----------------|---------------|------------|---------------------|----------------|---------------|----------|---------------------|--------|---------------|-----------|-----------|-----------|-----------|------------|-----------|
|                | File* Ed | dit View            | Insert •       | Format *      | Fools Data | * Window            | · Help ·       | A . 16        | 5.6      | 15 16 1             | ▼ 1 2m |               | m. /      |           |           |           |            |           |
|                |          |                     | T II           | 39 1 1        |            |                     |                |               |          | 00 L A*             | 1 1 66 | III 00 -      |           |           |           |           |            |           |
| . 0            | ibri -   | 11 ° B              | 1 0 -          | 1= =          | =          | - 1                 | -   Genera     |               | 76 * 56  | AA                  | TE TE  | · · ·         | A • 1 🖗   | · []] ·   |           |           |            |           |
|                |          |                     |                |               |            |                     | Toolba         | 15            |          |                     |        |               |           |           |           |           |            |           |
| C:             | 2        | · : )               | × .            | fx 3          | ::P06733   |                     |                |               |          |                     |        |               |           |           |           |           |            |           |
|                |          |                     |                |               |            | ~                   |                | -             |          |                     |        |               | 45        | 40        |           |           |            |           |
| 4              | 2        | Dettin              | 0              | V             | w          | A                   | . T            | 2             | AA       | Ab                  | AC     | AU            | AE        | AP        | AG        | AM        | AI         | AJ        |
|                | Ratio    | variabilit<br>y [%] | Ratio<br>count | Ratio<br>type | Ratio      | variabilit<br>y [%] | Ratio<br>count | Ratio<br>type | Ratio    | variabilit<br>y [%] | Ratio  | Ratio<br>type |           |           |           |           |            | Poten     |
|                | [7.5ng/  | [7.5ng/             | [7.5ng/        | [7.5ng/       | [10ng /    | [10ng/              | [10ng /        | [10ng /       | [15ng/   | [15ng/              | [15ng/ | [15ng/        |           | Intensity | Intensity | Intensity | Intensity  | contai    |
| 1              | 3ng]     | 3ng]                | 3ng]           | 3ng]          | 3ng]       | 3ng]                | 3ng]           | 3ng]          | 3ng]     | 3ng]                | 3ng]   | 3ng]          | Intensity | [3ng]     | [7.5ng]   | [10ng]    | [15ng]     | ant       |
| 2              | 0.964398 | 1.23323             | 114            | median        | 0.937089   | 1.166451            | 111            | median        | 0.904996 | 1.175257            | 11     | 0 median      | 1.77E+10  | 4.46E+09  | 4.49E+09  | 4.51E+09  | 4.25E+09   |           |
| 3              | 0.938147 | 1.651989            | 17             | median        | 0.933939   | 1.117947            | 13             | median        | 0.926565 | 2.716981            | 1      | 8 median      | 2.45E+09  | 6.7E+08   | 6.01E+08  | 6.2E+08   | 5.56E+08   |           |
| 4              | 0.954782 | 1.200489            | 152            | median        | 0.949287   | 1.152321            | 149            | median        | 0.896981 | 1.128214            | 13     | o median      | 9.802+09  | 2.59E+09  | 2.44E+09  | 2.495+09  | 2.35E+09   |           |
| 2              | 0.903448 | 1.203042            | 155            | median        | 0.933098   | 1.120370            | 143            | median        | 0.910348 | 1.090493            | 14     | o median      | 1.132+10  | 2.3/E+03  | 4.335+09  | 2.802109  | 2.722+03   |           |
| 7              | 0.933232 | 1 112503            | 14             | median        | 0.930473   | 1.003000            | 14             | median        | 0.091096 | 1.1092244           |        | 3 median      | 1.00000   | 3 195408  | 3.075+08  | 3.035+08  | 2 845408   |           |
| 8              | 0.993293 | 1 28903             | 121            | median        | 0.943693   | 1 390515            | 12             | median        | 0.901383 | 1 196093            | 11     | 0 median      | 1 355+10  | 3.625+09  | 3.45+09   | 3 355+09  | 3 155+09   |           |
| 9              | 0.952834 | 1.159354            | 104            | median        | 0.965514   | 1.104482            | 105            | median        | 0.901746 | 1.091268            | 10     | 7 median      | 4.38E+09  | 1.13E+09  | 1.16E+09  | 1.06E+09  | 1.03E+09   |           |
| 10             | 0.959542 | 1.182998            | 61             | median        | 0.935061   | 1.155986            | 70             | median        | 0.908992 | 1.131608            |        | 8 median      | 3E+09     | 8.02E+08  | 7.08E+08  | 7.71E+08  | 7.21E+08   | +         |
| 11             | 0.955059 | 1.185466            | 57             | 7 median      | 0.935715   | 1.151932            | 71             | median        | 0.907494 | 1.133647            | 6      | 5 median      | 2.96E+09  | 7.91E+08  | 6.93E+08  | 7.66E+08  | 7.14E+08   | +         |
| 12             | 0.846192 | 3.984523            | 16             | median        | 1.093249   | 3.081166            | 16             | median        | 0.864921 | 3.618244            | 1      | 7 median      | 3.6E+08   | 92390477  | 67282502  | 1.04E+08  | 97078292   |           |
| 13             | 0.859335 | 2.64959             | 9              | median        | 0.933901   | 2.129753            | 11             | median        | 0.815931 | 1.130961            |        | 9 median      | 5.58E+08  | 1.5E+08   | 1.08E+08  | 1.35E+08  | 1.65E+08   | +         |
| 14             | 0.686559 | 3.005479            | 7              | median        | 0.985981   | 2.420498            | 8              | median        | 0.879415 | 2.761304            |        | 8 median      | 2.51E+08  | 70722576  | 46660789  | 60733001  | 72825656   | 6         |
| 15             | 0.896751 | 1.291621            | 6              | i median      | 0.825243   | 1.180451            | 9              | median        | 0.920102 | 1.189858            | 1      | 0 median      | 1.24E+09  | 2.99E+08  | 2.99E+08  | 3.46E+08  | 2.96E+08   | +         |
| 16             | 0.998271 | 1.204713            | 6              | 6 median      | 1.028609   | 1.196913            | 1              | median        | 0.899796 | 1.177787            | 1      | 9 median      | 8.97E+08  | 2.23E+08  | 2.32E+08  | 2.15E+08  | 2.27E+08   | +         |
|                | 0.954127 | 1.136827            | 144            | median        | 0.94622    | 1.134982            | 142            | median        | 0.899993 | 1.10823             | 14     | 3 median      | 2.3E+09   | 6.1E+08   | 5.7E+08   | 5.76E+08  | 5.46E+08   | -         |
| 17             | 0.966112 | 1.184959            | 112            | median        | 0.956142   | 1.168124            | 115            | median        | 0.908647 | 1.118169            | 11     | 4 median      | 1.32E+09  | 3.49E+08  | 3.31E+08  | 3.23E+08  | 3.15E+08   |           |
| 17             |          | 1.165342            | 119            | median        | 0.961408   | 1.13252             | 122            | median        | 0.909731 | 1.114404            | 12     | 5 median      | 6.42E+09  | 1.65E+09  | 1.66E+09  | 1.6E+09   | 1.51E+09   |           |
| 17<br>18<br>19 | 0.953137 |                     |                |               |            |                     |                |               |          |                     |        | 4             |           |           |           |           |            |           |
| 18             | 0.953137 | LFQ-m               | erge-yabb      | y-924         | Ð          |                     |                |               |          |                     |        |               |           |           |           |           |            |           |

Over to the right are columns containing median ratios and total intensity values for each protein. One of the strengths of the Quantitation Summary is that it uses the same rigorous protein inference as the Mascot Protein Family Summary report.

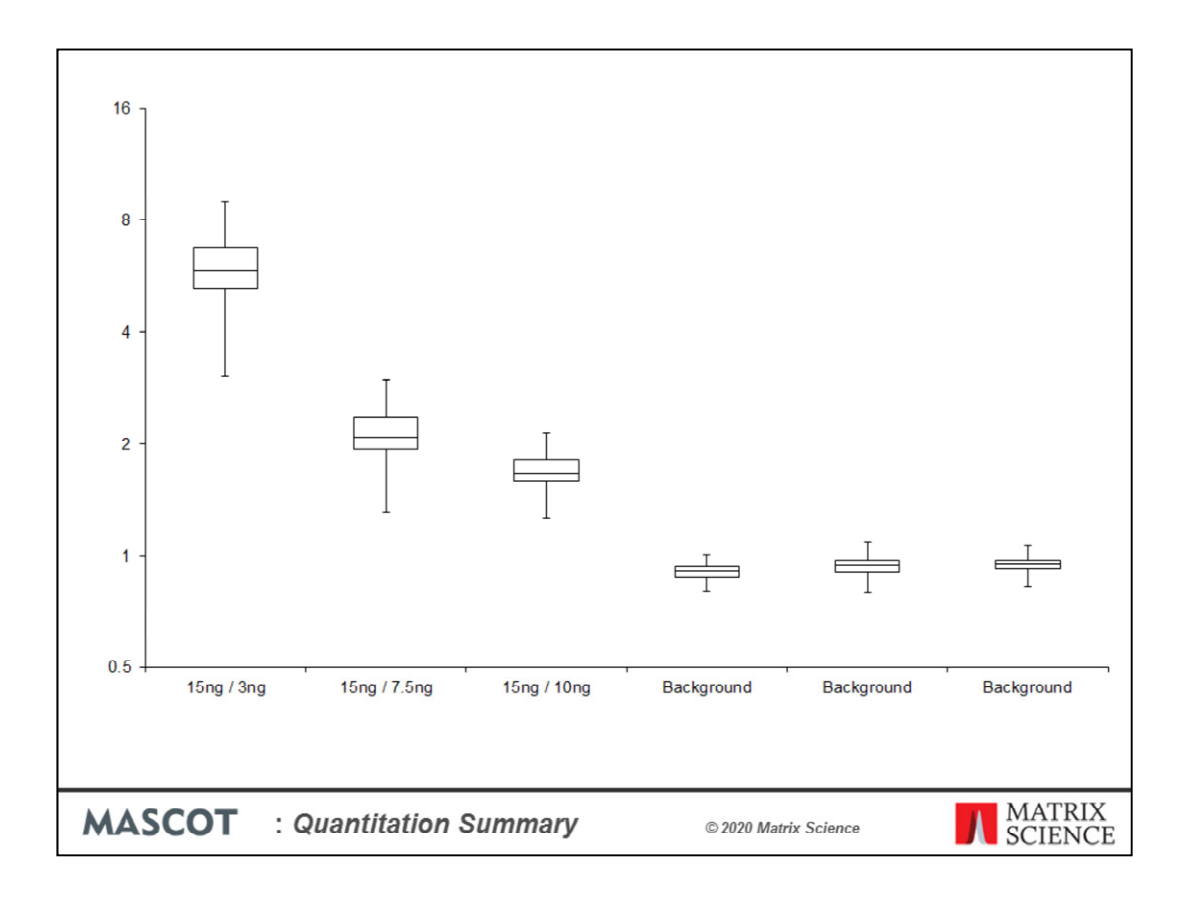

You may be able to get the report you want direct from Excel. For example, this box and whisker plot of the data was produced in Excel.

| b)         Submitted         Fraction         Internaty 113         Internaty 115         Internaty 115         Internaty 117         Internaty 118         Internaty 119         Internaty 119         < |
|----------------------------------------------------------------------------------------------------|
| x_2015         3008/2019 100         1         A*         B         C         D         E         F         G         H           x_2015         3008/2019 100         2         A*         B         C         D         E         F         G         H           x_2015         3008/2019 100         3         A*         B         C         D         E         F         G         H           x_2015         3008/2019 100         4         A*         B         C         D         E         F         G         H           x_2015         3008/2019 100         5         A*         B         C         D         E         F         G         H           x_2015         3008/2019 100         6         A*         B         C         D         E         F         G         H           x_2015         3008/2019 100         7         A*         B         C         D         E         F         G         H           x_2015         3008/2019 100         7         A*         B         C         D         E         F         G         H                                                                                                    |
| Z.015                                                                                                    |
| Quity         Subscription         S         A"         B         C         D         E         P         G         H           L2015_         30/08/201910.0         4         A"         B         C         D         E         P         G         H           L2015_         30/08/201910.0         5         A"         B         C         D         E         F         G         H           L2015_         30/08/201910.0         5         A"         B         C         D         E         F         G         H           L2015_         30/08/201910.0         6         A"         B         C         D         E         F         G         H           L2015_         30/08/201910.0         7         A"         B         C         D         E         F         G         H           L2015_         30/08/201910.0         7         A"         B         C         D         E         F         G         H           L2015_         30/08/201910.0         1         A"         B         C         D         E         F         G         H           L2015_         30/08/201910.0                                                                                                    |
| Quote 2019 100         4         A*         B         C         D         E         P         G         H           L2015         30.08/2019 100         5         A*         B         C         D         E         F         G         H           L2015         30.08/2019 100         5         A*         B         C         D         E         F         G         H           L2015         30.08/2019 100         6         A*         B         C         D         E         F         G         H           L2015         30.08/2019 100         7         A*         B         C         D         E         F         G         H           L2015         30.08/2019 100         1         A*         B         C         D         E         F         G         H           L2015         30.08/2019 100         1         A*         I         J         K         L         M         N         O           L2015         30.08/2019 10         2         A*         I         J         K         L         M         N         O           L2015         30.08/2                                                                                                    |
| Quite         Build 2019 100         F         A         B         C         D         E         F         G         H           L2015         30.08/2019 100         6         A*         B         C         D         E         F         G         H           L2015         30.08/2019 100         6         A*         B         C         D         E         F         G         H           L2015         30.08/2019 100         7         A*         B         C         D         E         F         G         H           L2015         30.08/2019 100         1         A*         B         C         D         E         F         G         H           L2015         30.08/2019 100         1         A*         I         J         K         L         M         N         O           L2015         30.08/2019 100         2         A*         I         J         K         L         M         N         O           L2015         30.08/2019 10         4         A*         I         J         K         L         M         N         O           L2015                                                                                                    |
| Quotization         6         A*         B         C         D         E         F         G         H           L2015         30.08/2019 100         7         A*         B         C         D         E         F         G         H           L2015         30.08/2019 100         7         A*         B         C         D         E         F         G         H           L2015         30.08/2019 100         8         A*         B         C         D         E         F         G         H           L2015         30.08/2019 100         1         A*         I         J         K         L         M         N         O           L2015         30.08/2019 100         2         A*         I         J         K         L         M         N         O           L2015         30.08/2019 10         3         A*         I         J         K         L         M         N         O           L2015         30.08/2019 10         4         A*         I         J         K         L         M         N         O           L2015         30.08/2019                                                                                                    |
| Qatis         30/08/2019 10.0         7         A*         B         C         D         E         F         G         H           L2015         30/08/2019 10.0         A*         B         C         D         E         F         G         H           L2015         30/08/2019 10.0         I         A*         B         C         D         E         F         G         H           L2015         30/08/2019 10.0         I         J         K         L         M         N         O           L2015         30/08/2019 10.0         2         A*         I         J         K         L         M         N         O           L2015         30/08/2019 10.0         3         A*         I         J         K         L         M         N         O           L2015         30/08/2019 10.1         4*         I         J         K         L         M         N         O           L2015         30/08/2019 10.1         5         A*         I         J         K         L         M         N         O           L2015                                                                                                    |
| 20153008/20191001         8         A*         B         C         D         E         F         G         H           L20153008/20191001         A*         I         J         K         L         M         N         O           L20153008/20191002         A*         I         J         K         L         M         N         O           L20153008/20191003         A*         I         J         K         L         M         N         O           L20153008/2019103         A*         I         J         K         L         M         N         O           L20153008/2019104         A*         I         J         K         L         M         N         O           L20153008/2019104         A*         I         J         K         L         M         N         O           L20153008/2019105         A*         I         J         K         L         M         N         O           L20153008/2019106         A*         I         J         K         L         M         N         O           L20153008/201910                                                                                                    |
| L2015                                                                                                    |
| Z015                                                                                                    |
| Z015                                                                                                    |
| Cutors         Subscription         4         A*         I         J         K         L         M         N         O           L2015         30/08/201910.1         5         A*         I         J         K         L         M         N         O           L2015         30/08/201910.1         6         A*         I         J         K         L         M         N         O           L2015         30/08/201910.1         6         A*         I         J         K         L         M         N         O           L2015         30/08/201910.1         6         A*         I         J         K         L         M         N         O                                                                                                    |
| C_2019                                                                                                    |
| L_201530/08/2019 10.1 6 A* I J K L M N O<br>L_201530/08/2019 10.1 7 A* I J J K L M N O                                                                                                    |
| L2015 30/08/2019 10:1 7 A* I J K L M N O                                                                                                    |
|                                                                                                    |
| Contaminant DB None ITRAQ &plex Settings Save sample map Save quantitation summary                                                                                                    |

For a label-free experiment, there is a single column for the sample identifier. For experiments that use isotopic labels, there will be a column for each component specified in the quantitation method. If it was a typical SILAC experiment with two components, light for unlabelled and heavy for labelled, there would be two columns labelled *Intensity light* and *Intensity heavy*. An experiment that uses isobaric tags might have eight or more components.

This is a sample map for 8plex iTRAQ data. There are many ways of conducting such an study. This shows a case where there are 8 fractions for each sample, so the first 8 rows shows the same arrangement of samples, A to H. These fractions will be merged in the Quantitation summary, and A has an asterisk, so there will be columns for ratios to sample A as well as the total intensities for each channel. The second set of rows contains 7 new samples, plus reference sample A.

If the rows were replicates, and not fractions, then using the same channel for a sample across multiple replicates would be missing a trick.

| Sample map -* |                 |          |               |               |               |               |                   |               |               |               |
|---------------|-----------------|----------|---------------|---------------|---------------|---------------|-------------------|---------------|---------------|---------------|
| ı)            | Submitted       | Fraction | Intensity 113 | Intensity 114 | Intensity 115 | Intensity 116 | Intensity 117     | Intensity 118 | Intensity 119 | Intensity 121 |
| _2015_        | 30/08/2019 10:0 | 1        | A*            | B             | С             | D             | E                 | F             | G             | н             |
| _2015         | 30/08/2019 10:0 | 2        | н             | A*            | В             | c             | D                 | E             | F             | G             |
| _2015         | 30/08/2019 10:0 | 3        | G             | н             | A*            | В             | С                 | D             | E             | F             |
| _2015         | 30/08/2019 10:0 | 4        | F             | G             | н             | A*            | В                 | с             | D             | E             |
| 2015          | 30/08/2019 10:0 | 5        | E             | F             | G             | н             | A*                | В             | c             | D             |
| _2015         | 30/08/2019 10:0 | 6        | D             | E             | F             | G             | н                 | A-            | 8             | С             |
| _2015         | 30/08/2019 10:0 | 7        | с             | D             | E             | F             | G                 | н             | A*            | B             |
| _2015_        | 30/08/2019 10:0 | 8        | B             | с             | D             | E             | F                 | G             | н             | A*            |
| _2015         | 30/08/2019 10:0 |          |               |               |               |               |                   |               | -             |               |
| _2015         | 30/08/2019 10:0 |          |               |               |               |               |                   |               |               |               |
| _2015         | 30/08/2019 10:0 |          |               |               |               |               |                   |               |               |               |
| _2015         | 30/08/2019 10:1 |          |               |               |               |               |                   |               |               |               |
| 2015          | 30/08/2019 10:1 |          |               |               |               |               |                   |               |               |               |
| _2015         | 30/08/2019 10:1 |          |               |               |               |               | -                 |               | -             |               |
| _2015_        | 30/08/2019 10:1 |          |               |               |               |               |                   | -             | -             |               |
| Contam        | inant DB None   | <u>.</u> | iTRAQ 8plex   |               | •             | Settings      | Save sample map . | Save quantit  | ation summary | Close         |

Better to rotate the labels, so as to reduce or eliminate systematic errors. Ideally, a socalled Latin Square, where each sample is rotated through all possible tags, as shown here for the first 8 rows. Rows are merged by sample identifier, so that the Quantitation Summary contains the correct ratio and intensity information.

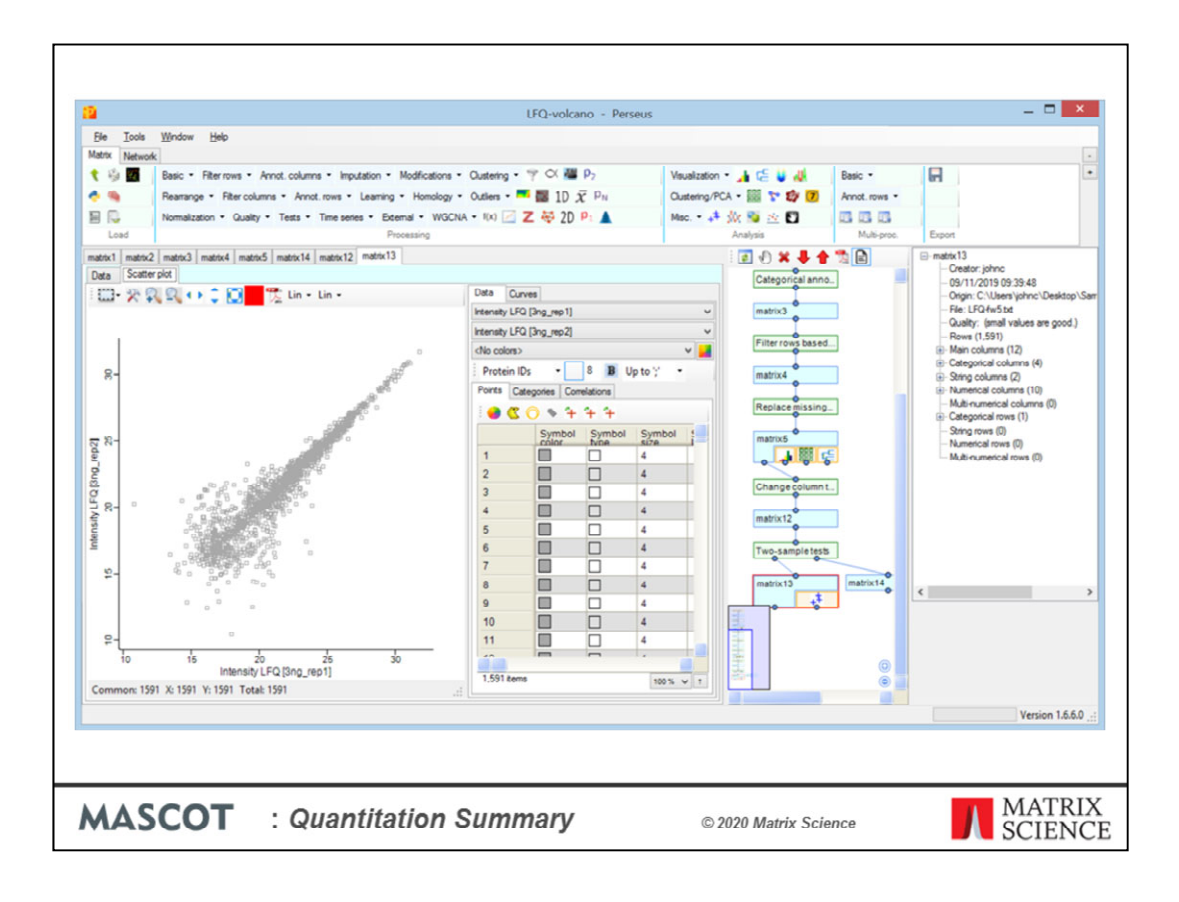

Having created a Quantitation Summary, what can you do with it? One option is to open it in Perseus, from the Max Planck Institute. This is a good choice if you prefer to manipulate the data using a spreadsheet type of approach

| → C ▲ Not secure   bioconductor.org                                                                                                    | g/packages/devel/BiocViews.ht                                                                                                    | ml#Proteomics                                                                                                    |                                                                                                    | ☆ -                                                                                     | 0                                                   |   |  |
|----------------------------------------------------------------------------------------------------|----------------------------------------------------------------------------------------------------|----------------------------------------------------------------------------------------------------|----------------------------------------------------------------------------------------------------|-----------------------------------------------------------------------------------------|-----------------------------------------------------|---|--|
| Bioconductor                                                                                                    | Home Inst                                                                                                    | ali Help                                                                                                    | Search: Developers                                                                                                    | Abou                                                                                    | ut                                                  |   |  |
| Home = BiocViews<br>All Packages                                                                                                    | Paskagas found under P                                                                                                    | roteomics:                                                                                                    |                                                                                                    |                                                                                         |                                                     | - |  |
| Bioconductor version 3.11 (Development)                                                                                                    | Fackages found under F                                                                                                    |                                                                                                    |                                                                                                    |                                                                                         |                                                     |   |  |
| Bioconductor version 3.11 (Development)                                                                                                    | Rank based on number of dow                                                                                                    | nloads: lower numbers                                                                                                    | are more frequently downlo                                                                                                    | oaded.                                                                                  |                                                     | - |  |
| Bioconductor version 3.11 (Development) Developers: check this box to toggle the visibilit of childless biocViews.                                                                                                    | Rank based on number of dow<br>ty Show All • entries<br>Package                                                                                          | Maintainer                                                                                                    | are more frequently downlo<br>Search table:<br>Title                                                                                                    | baded.                                                                                  | Rank 4                                              |   |  |
| Bioconductor version 3.11 (Development) Developers: check this box to toggle the visibilit of childless biocViews. Autocomplete biocViews search: Proteomics                                                                                                    | Rank based on number of dow<br>ty Show All • entries<br>Package                                                                                          | Maintainer 🍦<br>Gordon<br>Smyth                                                                                                    | are more frequently downlo<br>Search table:<br>Title<br>Linear Models for Microarr                                                                                                    | aded.<br>\$ aray Data                                                                   | Rank 4                                              |   |  |
| Bioconductor version 3.11 (Development)  Developers: check this box to toggle the visibilit of childless biocViews. Autocomplete biocViews search: Proteomics  CeliBiology (52) Cheminformatics (11)                                                                                                    | Rank based on number of dow<br>Sty Show All • entries<br>Package<br>Imma<br>ProtGenenics                                                                 | Maintainer  Maintainer Gordon Smyth Laurent Gatto                                                                                                  | are more frequently downlo<br>Search table:<br>Title<br>Linear Models for Microarr<br>S4 generic functions for<br>Bioconductor proteomics<br>infrastructure                                                                                                    | aded.                                                                                   | Rank 4                                              |   |  |
| Bioconductor version 3.11 (Development)  Developers: check this box to toggle the visibilit of childless biotViews.  Autocomplete biotViews search: Proteomics  CellBiology (52)  Cheminformatics (11) ComparativeGenomics (7) Engenetics (5b)                                                                                                    | Rank based on number of dow<br>Rank based on number of dow<br>Sty Show All  Package<br>Imma<br>ProtGenerics<br>pathwiew                                  | Maintainer é<br>Gordon<br>Smyth<br>Laurent Gatto<br>Weijun Luo                                                                                     | are more frequently downlo<br>Search table:<br>Title<br>Linear Models for Microarr<br>S4 generic functions for<br>Bioconductor proteomics<br>infrastructure<br>a tool set for pathway bas<br>integration and visualization                                                                                                    | aaded.                                                                                  | Rank 4<br>12<br>44<br>66                            |   |  |
| Bioconductor version 3.11 (Development)  Developers: check this box to toggle the visibilit of childless biot/views.  Autocomplete biot/views search: Proteomics  CeliBiology (52)  Cheminformatics (11)  ComparativeGenomics (7) Epigenetics (56) Epitranscriptomics (1) FunctionalGenomics (45) Genetics (194) ImmunoOncology (444)                                                                             | Rank based on number of dow<br>Rank based on number of dow<br>Package<br>Imma<br>ProtGenerics<br>pathview<br>mzB                                         | Anloads: lower numbers  Anintainer  Gordon Smyth Laurent Gatto Weijun Luo Steffen Neumann, Laurent Gatto, Qiang Kou                                | are more frequently downlo<br>Search table:<br><u>Title</u><br>Linear Models for Microarr<br>54 generic functions for<br>Bioconductor proteomics<br>Infrastructure<br>a tool set for pathway bas<br>Integration and visualizati<br>parser for netCDF, mZXML<br>and mzdH. and mzidentML<br>(mass spectrometry data)                                                                                                    | ¢<br>ray Data<br>sed data<br>ion<br>, mzData<br>L files                                 | Rank 4<br>12<br>44<br>66<br>97                      |   |  |
| Bioconductor version 3.11 (Development)  Developers: check this box to toggle the visibilit of childless biocViews.  Autocomplete biocViews search: Proteomics  CeliBiology (52)  Cheminformatics (11)  ComparativeGenomics (7) Epigenetics (56) Epitranscriptomics (1) FunctionalGenomics (45) Genetics (194) ImmunoOncology (444) Lipidomics (11) MathematicaBiology (7)                                        | Rank based on number of dow<br>Rank based on number of dow<br>Show All   Package Imma ProtGenerics pathwiew mzB MSnbase                                  | Maintainer  Maintainer  Gordon Smyth Laurent Gatto Keijun Luo Steffen Neumann, Laurent Gatto, Qiang Kou Laurent Gatto                              | are more frequently downlo<br>Search table:<br><u>Title</u><br>Linear Models for Microarr<br>54 generic functions for<br>Bioconductor proteomics<br>Infrastructure<br>a tool set for pathway bas<br>Integration and visualizati<br>parser for netCDF, m2XML<br>and m2ML and m2dently<br>Mass Spectrometry ad PJ<br>Base Functions and Classer<br>Mass Spectrometry ad PJ                                                     | abaded.  aray Data  sed data and, files b) b) b) b) b) b) b) b) b) b) b) b) b)          | Rank 4<br>12<br>44<br>66<br>97<br>101               |   |  |
| Bioconductor version 3.11 (Development)  Developers: check this box to toggle the visibilit of childless biocViews.  Autocomplete biocViews search: Proteomics  CellBiology (52)  Cheminformatics (11)  ComparativeGenomics (7)  Epigenetics (56)  Epitranscriptomics (1)  FunctionalGenomics (45)  Genetics (194)  ImmunoOncology (444)  Lipidomics (1)  MathematicaBiology (7)  Metabolomics (25)               | Rank based on number of dow     Rank based on number of dow     Package     Imma     ProtGenerics     pathview     mzB     MSnbase     mixOmics          | Maintainer  Maintainer  Maintainer  Gordon Smyth Laurent Gatto Keljun Luo Steffen Neumann, Laurent Gatto, Qiang Kou Laurent Gatto Kim-Anh Le Coo   | are more frequently downlo<br>Search table:<br>Title<br>Linear Models for Microarr<br>54 generic functions for<br>Bioconductor proteomics<br>Infrastructure<br>a tool set for pathway bas<br>Integration and visualizati<br>parser for netCDF, mzXML<br>and mzML and mzidentML<br>(mass spectrometry ad PL<br>Base Functions and Classer<br>Mass Spectrometry and PL                                                         | abaded.  ray Data  sed data on , mzData files es for roteomics roject                   | Rank 4<br>12<br>44<br>66<br>97<br>101<br>102        |   |  |
| Bioconductor version 3.11 (Development)  Developers: check this box to toggle the visibilit of childless biocViews.  Autocomplete biocViews search: Proteomics  CellBiology (52)  Cheminformatics (11)  ComparativeGenomics (7) Epigenetics (56) Epitranscriptomics (1) FunctionalGenomics (45) Genetics (194) ImmunoOncology (444) Lipidomics (11) MathematicaBiology (7) Metagenomics (26) Pharmacogenetics (9) | Rank based on number of dow     Rank based on number of dow     Package     Imma     ProtGenerics     pathview     mzB     MSnbase     mixOmics     mzID | Maintainer  Maintainer  Maintainer  Gardon Smyth Laurent Gatto Laurent Gatto Laurent Gatto Laurent Gatto Laurent Gatto Laurent Gatto Laurent Gatto | are more frequently downlo<br>Search table:<br>Title<br>Linear Models for Microard<br>S4 generic functions for<br>Bioconductor proteomics<br>Infrastructure<br>a tool set for pathway bas<br>Integration and visualizati<br>parser for netCDF, m2XML<br>and m2ML and m2dently<br>(mass spectrometry data)<br>Base Functions and Classe<br>Mass Spectrometry and Pi<br>Omics Data Integration PF<br>An m2IdentML parser for i | abaded.  aray Data aray Data ared data aron armzData c files er for oroteomics roject R | Rank 4<br>12<br>44<br>66<br>97<br>101<br>102<br>107 |   |  |

If you are willing to do a bit of scripting, the R language provides access to a huge range of statistical and graphical tools. Bioconductor is a collection of packages for genomic and proteomic applications. Currently, 135 packages are indexed under proteomics and 91 under mass spectrometry.

| Home » Bioconductor 3.10 » Software Packages » DEP                                                                                                    |                                                                                                    |
|----------------------------------------------------------------------------------------------------|----------------------------------------------------------------------------------------------------|
| DEP<br>platforms all rank 294 / 1823 posts 1 / 0 / 2 / 0 in Bioc 2.5 years<br>build ok updated before release dependencies 150<br>DOI: 10.18129/B9.bioc.DEP f                                                                                                    | Documentation »<br>Bioconductor<br>Package vignettes and manuals.<br>Workflows for learning and use.<br>Course and conference material.<br>Mideos.<br>Community resources and tutorials.<br>R / CRAN packages and documentation                  |
| Bioconductor version: Release (3.10)<br>This package provides an integrated analysis workflow for robust and reproducible analysis of mass<br>spectrometry proteomics data for differential protein expression or differential enrichment. It requires<br>tabular input (e.g. txt files) as generated by quantitative analysis softwares of raw mass spectrometry<br>data, such as MaxQuant or IsobarQuant. Functions are provided for data preparation, filtering, variance<br>normalization and imputation of missing values, as well as statistical testing of differentially enriched /<br>expressed proteins. It also includes tools to check intermediate steps in the workflow, such as<br>normalization and missing values imputation. Finally, visualization tools are provided to explore the<br>results, including heatmap, volcano plot and barplot representations. For scientists with limited<br>experience in R, the package also contains wrapper functions that entail the complete analysis workflow<br>and generate a report. Even easier to use are the interactive Shiny apps that are provided by the<br>narking. | Support »<br>Please read the posting guide. Post<br>questions about Bioconductor to one of<br>the following locations:<br>• Support site - for questions about<br>Bioconductor packages<br>• Bioc-devel mailing list - for package<br>developers |
| Author: Arne Smits [cre, aut], Wolfgang Huber [aut]<br>Maintainer: Arne Smits <smits.arne at="" gmail.com=""></smits.arne>                                                                                                    |                                                                                                    |
| Citation (from within R, enter citation("DEP")):<br>Zhang X, Smits A, van Tilburg G, Ovaa H, Huber W, Vermeulen M (2018). "Proteome-wide identification<br>of ubiquitin interactions using UbIA-MS." <i>Nature Protocols</i> , <b>13</b> , 530–550.                                                                                                    |                                                                                                    |
| MASCOT : Quantitation Summary © 2020 Matri                                                                                                    | x Science MATRIX<br>SCIENCE                                                                                                    |

I'll use a package called DEP to illustrate the types of analysis that can be achieved with a few lines of scripting.

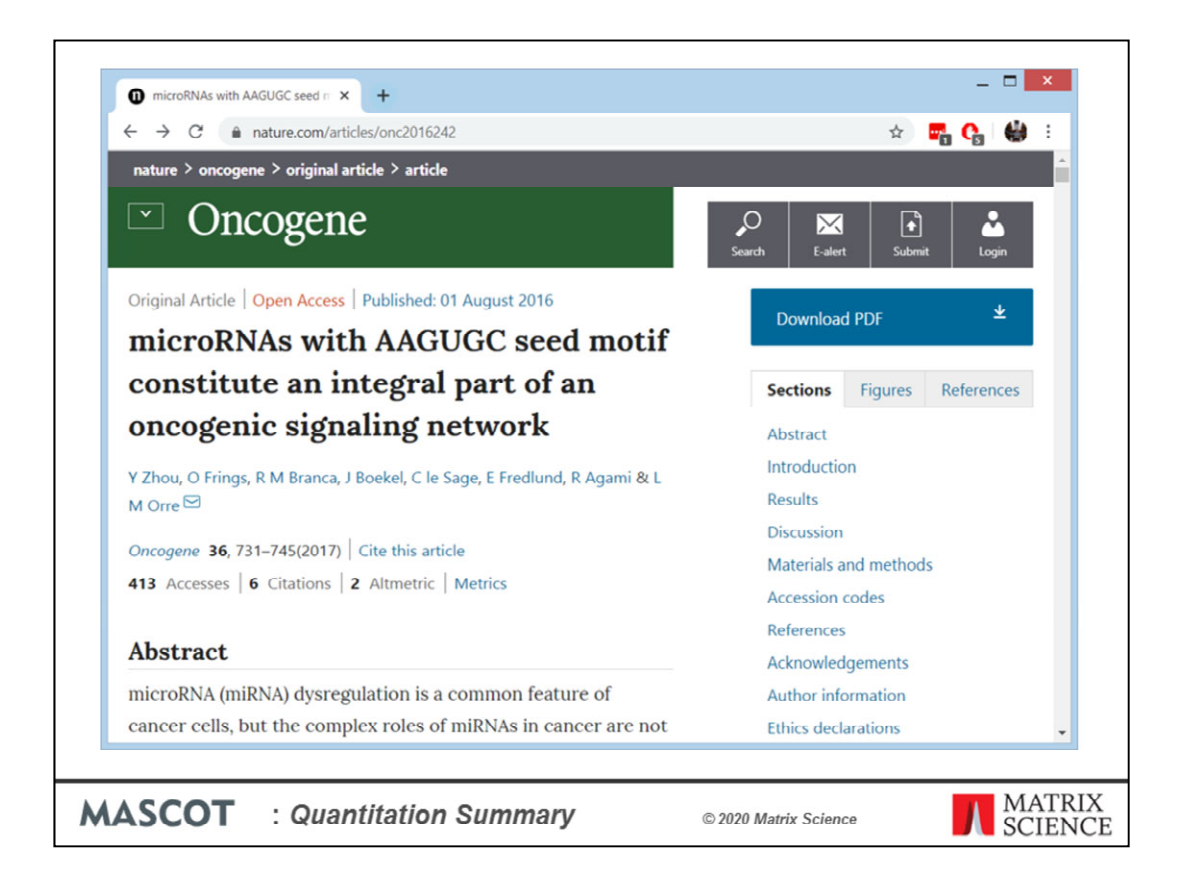

The data comes from this study to identify oncogenic microRNAs in non-small cell lung cancer. Quantitation used 10plex TMT

| C  ebi.ac.uk/pride/archive/projects/PXD004163                                          | * 🖬 🖸                             |
|----------------------------------------------------------------------------------------|-----------------------------------|
| Project PXD004163                                                                      | Identification Results            |
| RIDE Assigned Tags.                                                                    |                                   |
| Summary                                                                                | Properties                        |
| Title                                                                                  | Organism                          |
| Proteomics of U1810 cells upon treatment with microRNAs with an AAGUGC seed            | Homo sapiens (human)              |
| motif.                                                                                 | Organism part                     |
| Description                                                                            | Epithelial cell                   |
| microRNA dysregulation is a common feature of cancer cells, but the complex roles      | Lung                              |
| or microRNAs in cancer are not runy elucidated. Here we used functional genomics to    | Diseases                          |
| impact on response to EGFR targeting therapy. Our data demonstrate that                | Non-small cell lung carchoma      |
| microRNAs with an AAGUGC-motif in their seed-sequence increase both cancer cell        | Modification                      |
| proliferation and sensitivity to EGFR inhibitors. Global transcriptomics, proteomics   | iodoacetamide derivatized residue |
| and target prediction resulted in the identification of several tumor suppressors      | Instrument                        |
| involved in the G1/S transition as targets of AAGUGC-microRNAs. The clinical           | O Exactive                        |
| implications of our findings were evaluated by analysis of public domain data          |                                   |
| supporting the link between this microkinA seed-family, their tumor suppressor         | Sonware                           |
| microRNAs are an integral part of an oncogenic signaling network, and that these       | CHKHOWH                           |
| findings have potential therapeutic implications, especially in selecting patients for | Experiment Type                   |
| mange nere peternal the speaker inpressions, appearing in assessing paterns for        | Distantast                        |

72 files downloaded from PRIDE project PXD004163 were processed and searched using Mascot Daemon, as described earlier.

|   | Fraction       | Intensity 126 | Intensity 127N | Intensity 127C | Intensity 128N | Intensity 128C | Intensity 129N | Intensity 129C | Intensity 130N       | Intensity 130C | Intensity 131 |
|---|----------------|---------------|----------------|----------------|----------------|----------------|----------------|----------------|----------------------|----------------|---------------|
| 2 | 1              | siCht_A*      | miR_191_B      | miR_372_A      | miB_519c_A     | siCtrl_B       | miR_372_B      | miR_519c_B     | 3_htSie              | miR_191_A      | miB_372_C     |
| 3 | 2              | siCtrl_A*     | miR_191_8      | miR_372_A      | miR_519c_A     | siCtrl_B       | miR_372_8      | miR_519c_8     | siCtrl_C             | miR_191_A      | miR_372_C     |
| 3 | 3              | siCtrl_A*     | miR_191_B      | miR_372_A      | miR_519c_A     | siCtrl_B       | miR_372_8      | miR_519c_B     | siCtrLC              | miR_191_A      | miR_372_C     |
| 4 | 4              | siCtrl_A*     | miB_191_B      | miR_372_A      | miR_519c_A     | siCtrl_B       | miR_372_8      | miR_519c_B     | siCtrl_C             | miR_191_A      | miR_372_C     |
| 1 | 5              | siCirl_A*     | miB_191_8      | miB_372_A      | miB_519c_A     | siCtrl_B       | miB_372_8      | miB_519c_B     | siCtrl_C             | miR_191_A      | miR_372_C     |
| 2 | 8              | siCtrl_A*     | miR_191_8      | miR_372_A      | miR_519c_A     | siCtrLB        | miR_372_8      | miR_519c_8     | 3_btGie              | miR_191_A      | miR_372_C     |
| 4 | 7              | siCtrl_A*     | miR_191_8      | miR_372_A      | miR_519c_A     | siCtrl_B       | miR_372_8      | miR_519c_B     | siCtrl_C             | miB_191_A      | miR_372_C     |
| 5 | 8              | siOtrLA*      | miR_191_B      | miR_372_A      | miR_519c_A     | siCtrl_B       | miR_372_B      | miR_519c_B     | siCtrLC              | miR_191_A      | miR_372_C     |
| 0 | 9              | siCtrl_A"     | miR_191_B      | miR_372_A      | miR_519c_A     | siCtrl_B       | miR_372_B      | miR_519c_B     | siCtrl_C             | miR_191_A      | miR_372_C     |
| 1 | 10             | siCtrl_A*     | miR_191_B      | miB_372_A      | miR_519c_A     | siCtrl_B       | miR_372_8      | miR_519c_B     | siCtrl_C             | miR_191_A      | miR_372_C     |
| 3 | 11             | siCtr[_A*     | miR_191_B      | miR_372_A      | miR_519c_A     | siCtrl_B       | miR_372_B      | miR_519c_B     | siCtrl_C             | miR_191_A      | miR_372_C     |
| 4 | 12             | siCtrl_A*     | miR_191_B      | miR_372_A      | miR_519c_A     | siCtrl_B       | miR_372_8      | miR_519c_B     | siCtrl_C             | miR_191_A      | mR_372_C      |
| 5 | 13             | siCtr[_A*     | miR_191_B      | miR_372_A      | miR_519c_A     | siCtrl_B       | miR_372_8      | miR_519c_8     | siCtr[_C             | miR_191_A      | mR_372_C      |
| 0 | 14             | siCtrl_A*     | mR_191_B       | miR_372_A      | mR_519c_A      | siCtrl_B       | mR_372_8       | mR_519c_8      | siCtri_C             | mR_191_A       | mR_3/2_C      |
| 2 | 15             | siCtrl_A"     | miR_191_B      | mP1_372_A      | mH_519c_A      | siLtrl_B       | mH_372_B       | mH_519c_B      | sicti_C              | mH_191_A       | miR_372_C     |
| c | Contaminant DB | contaminants  | TMT            | 10plex         |                | Settings       | . Save sample  | map Save       | quantitation summary |                | 518           |

The Sample Map looks like this. 3 replicates of the control and one of the microRNA treatments, 2 replicates of the other two treatments. Peptide FDR was set to 1% by target/decoy.

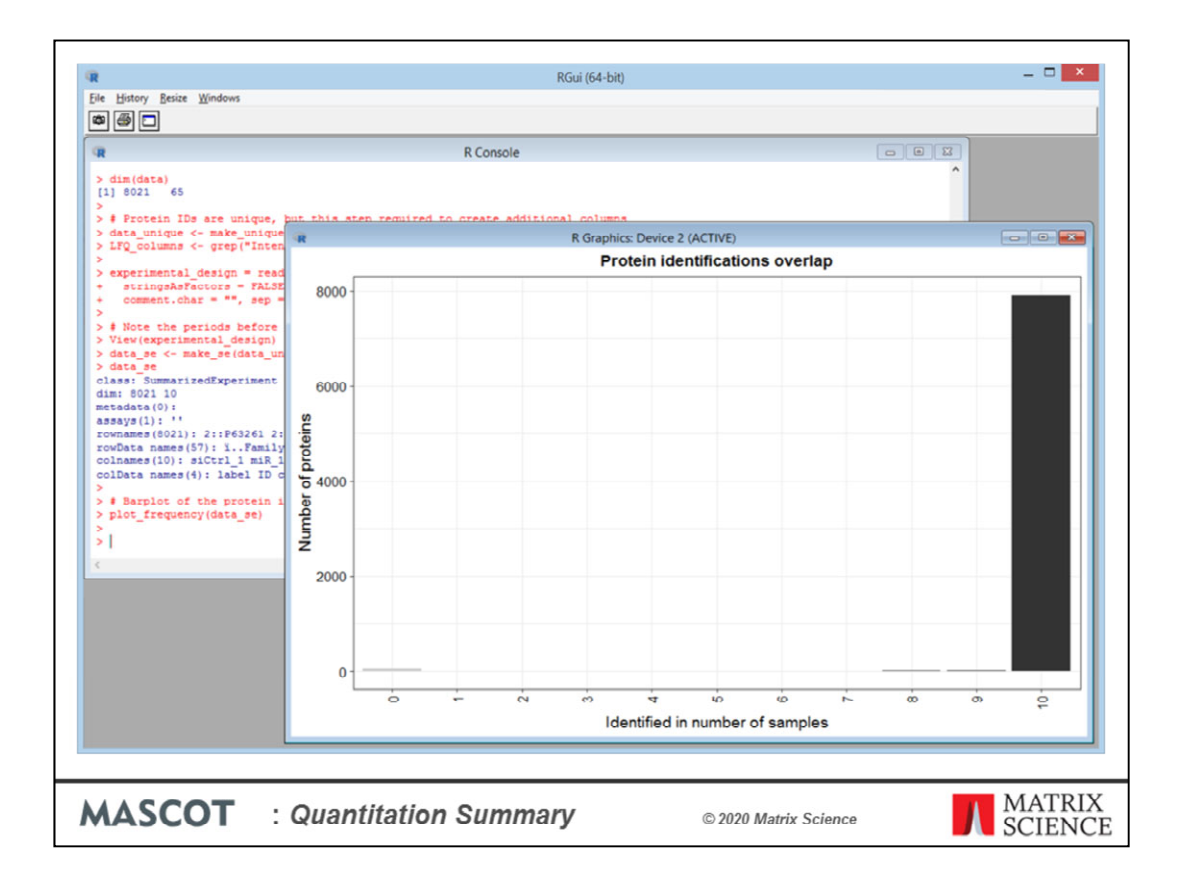

Using DEP, we can very easily create a number of informative charts. Some are for QC, such as this one, which shows we have data for almost all 8021 proteins across all 10 channels – very few missing values.

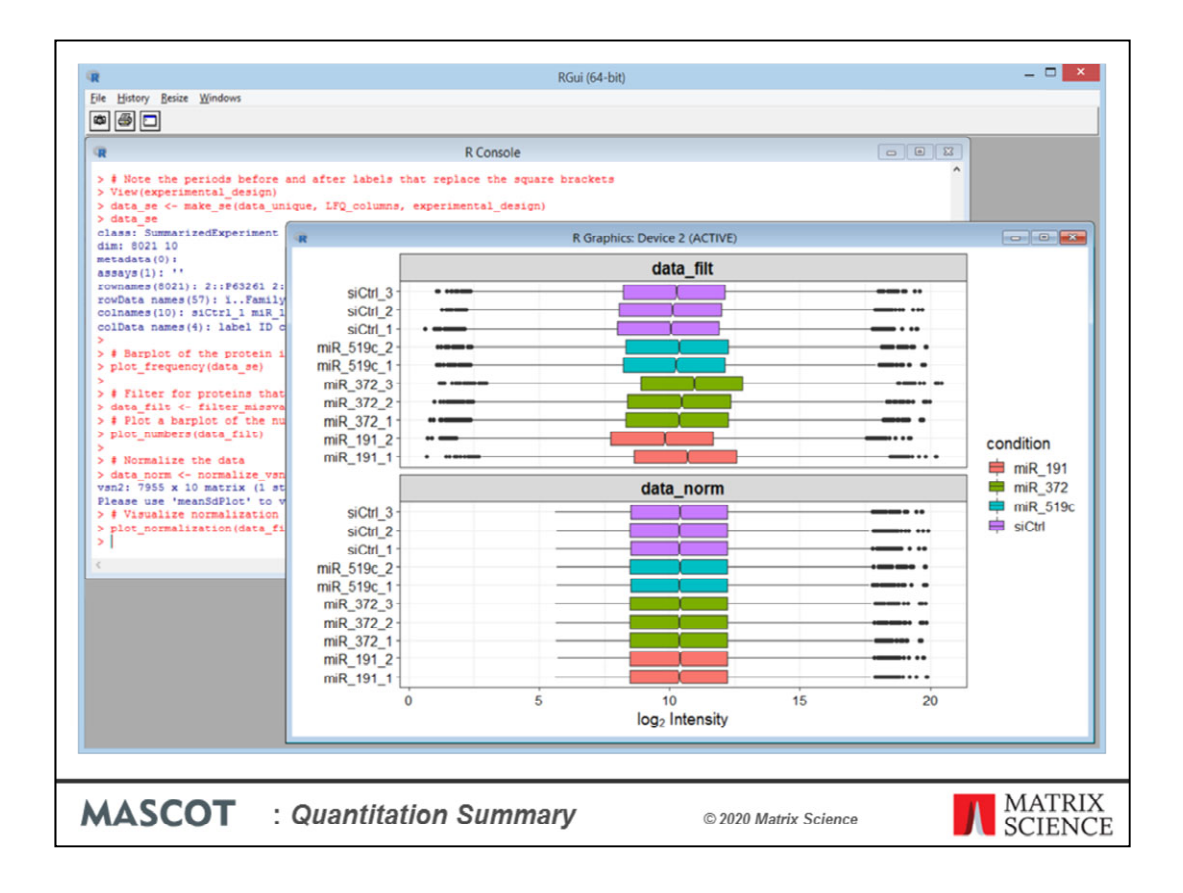

A box plot showing the intensities before and after normalisation

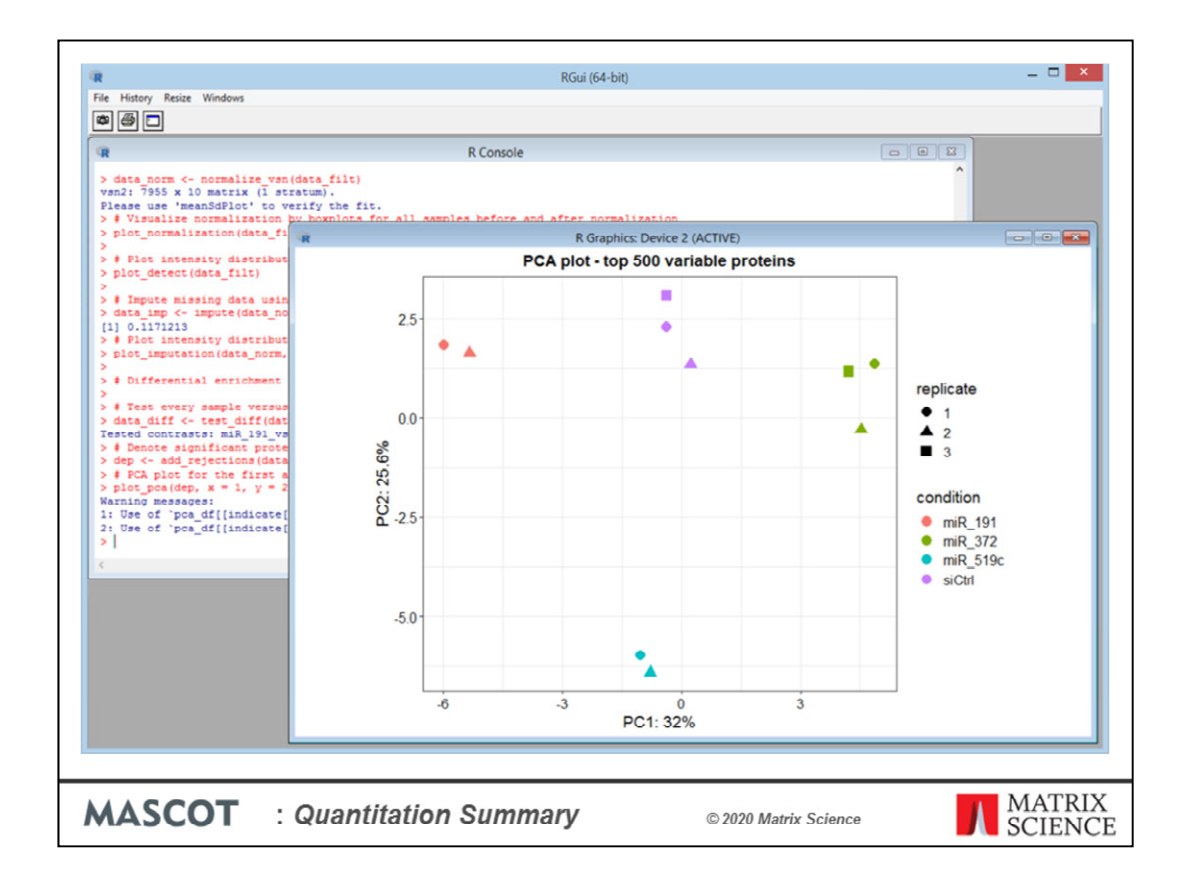

PCA shows the replicates cluster nicely

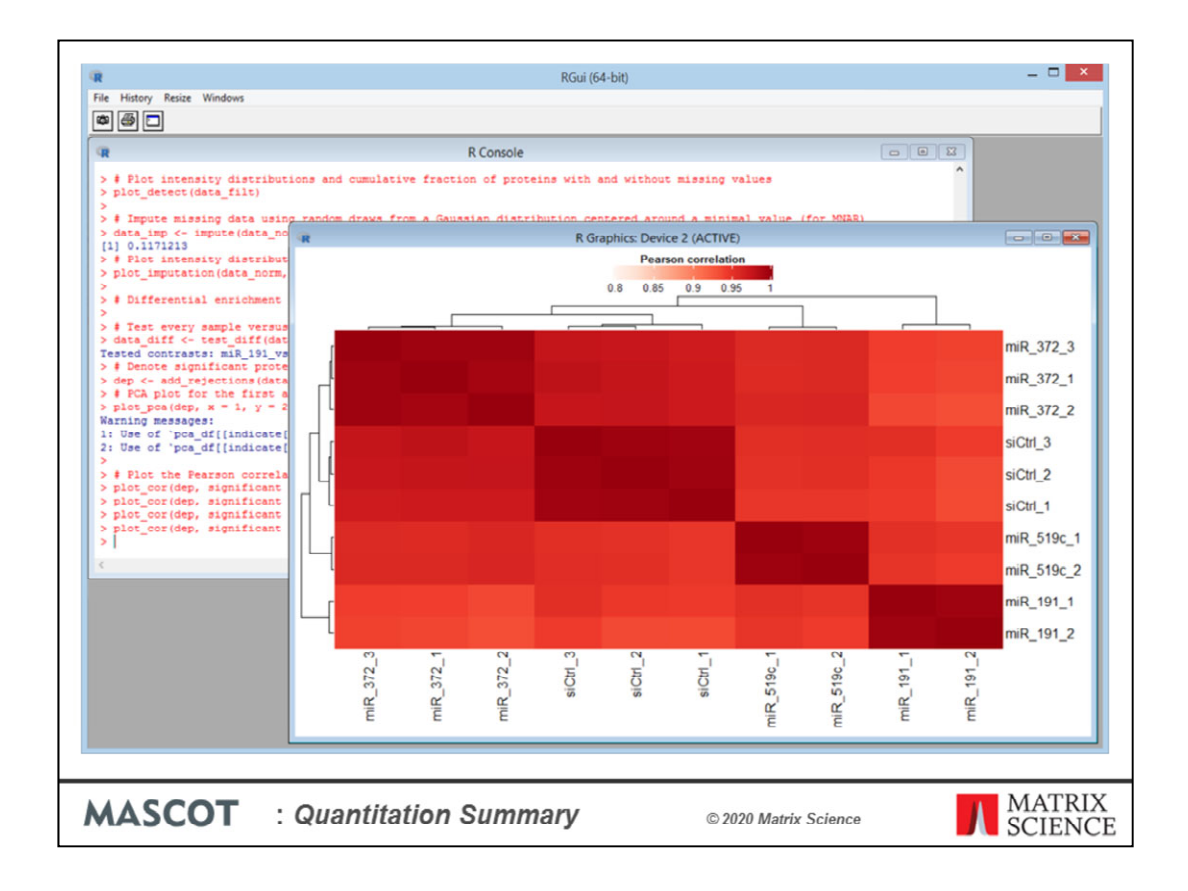

A heat map for sample to sample similarity

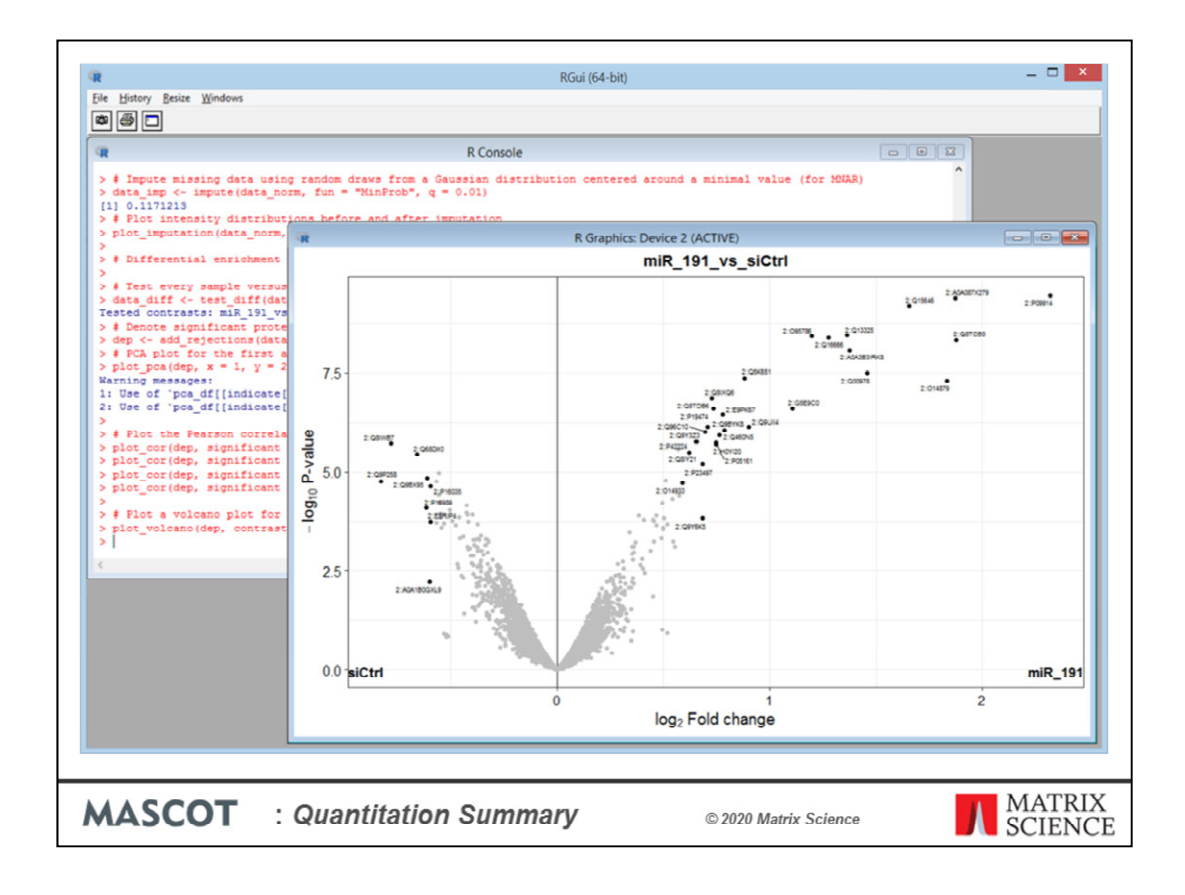

Finally, a volcano plot for fold changes between one treatment and the control. The outlier proteins are labelled with their identifiers.

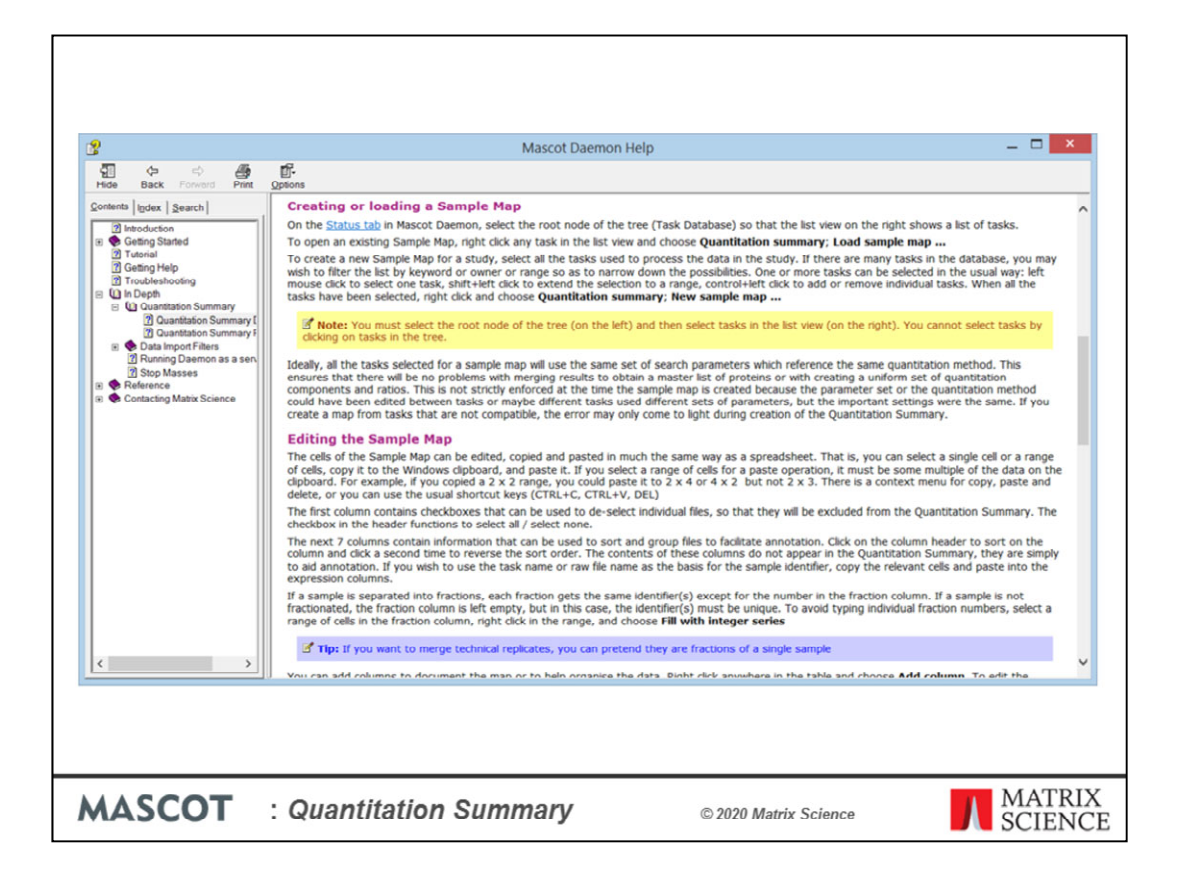

As always, detailed help and reference material for the Sample Map and Quantitation Summary can be found in the Mascot Daemon help file